# INSTRUKCJA INSTALACJI I TESTOWEGO POŁĄCZENIA PROGRAMU SCOPIA

Niniejsza instrukcja dostępna jest na stronie internetowej: https://www.wroclaw.sa.gov.pl/pl/dokumenty/wideokonferencje

# Spis treści

| INSTRUKCJA INSTALACJI I TESTOWEGO POŁĄCZENIA PROGRAMU SCOPIA           | 1          |
|------------------------------------------------------------------------|------------|
| Instalacja klienta Scopia Desktop w przeglądarce Opera                 |            |
| INSTALACJA PROGRAMU                                                    |            |
| TESTOWE POŁĄCZENIE WIDEOKONFERENCYJNE                                  | 6          |
| TESTOWANIE USTAWIEŃ MIKFORONU, GŁOŚNIKÓW I KAMERY                      | 7          |
| Instalacja klienta Scopia Desktop w przeglądarce FireFox               | 9          |
| INSTALACJA PROGRAMU                                                    | 9          |
| TESTOWE POŁĄCZENIE WIDEOKONFERENCYJNE                                  |            |
| TESTOWANIE USTAWIEŃ MIKFORONU, GŁOŚNIKÓW I KAMERY                      |            |
| Instalacja klienta Scopia Desktop w przeglądarce Edge                  |            |
| INSTALACJA PROGRAMU                                                    |            |
| TESTOWE POŁĄCZENIE WIDEOKONFERENCYJNE                                  |            |
| TESTOWANIE USTAWIEŃ MIKFORONU, GŁOŚNIKÓW I KAMERY                      |            |
| Instalacja klienta Scopia Desktop w przeglądarce Internet Explorer     |            |
| INSTALACJA PROGRAMU                                                    |            |
| TESTOWE POŁĄCZENIE WIDEOKONFERENCYJNE                                  |            |
| TESTOWANIE USTAWIEŃ MIKFORONU, GŁOŚNIKÓW I KAMERY                      |            |
| Instalacja klienta Scopia Desktop w przeglądarce Google Chrome         |            |
| INSTALACJA PROGRAMU                                                    |            |
| TESTOWE POŁĄCZENIE WIDEOKONFERENCYJNE                                  |            |
| TESTOWANIE USTAWIEŃ MIKFORONU, GŁOŚNIKÓW I KAMERY                      |            |
| Instalacja klienta Scopia Desktop w przeglądarce Safari                |            |
| INSTALACJA PROGRAMU                                                    |            |
| TESTOWE POŁĄCZENIE WIDEOKONFERENCYJNE                                  |            |
| Instalacja Avaya Scopia Mobile na urządzeniach z systemem iOS (iPhone) | 40         |
| INSTALACJA PROGRAMU                                                    | 40         |
| TESTOWE POŁĄCZENIE WIDEOKONFERENCYJNE                                  |            |
| Instalacja Avaya Scopia Mobile na urządzeniach z systemem Android      |            |
| 1   5 + + 0 - 0 -                                                      | Marcia 1 1 |

| INSTALACJA PROGRAMU             |        | 3 |
|---------------------------------|--------|---|
| TESTOWE POŁĄCZENIE WIDEOKONFERE | NCYJNE | 6 |
| POŁĄCZENIE Z SALĄ ROZPRAW       |        | 8 |

# Instalacja klienta Scopia Desktop w przeglądarce Opera

#### INSTALACJA PROGRAMU

1. Proszę wejść na stronę <u>https://vc.wroclaw.sa.gov.pl</u> Na dole ekranu wyświetli się okno z przyciskiem "**Pobierz**".

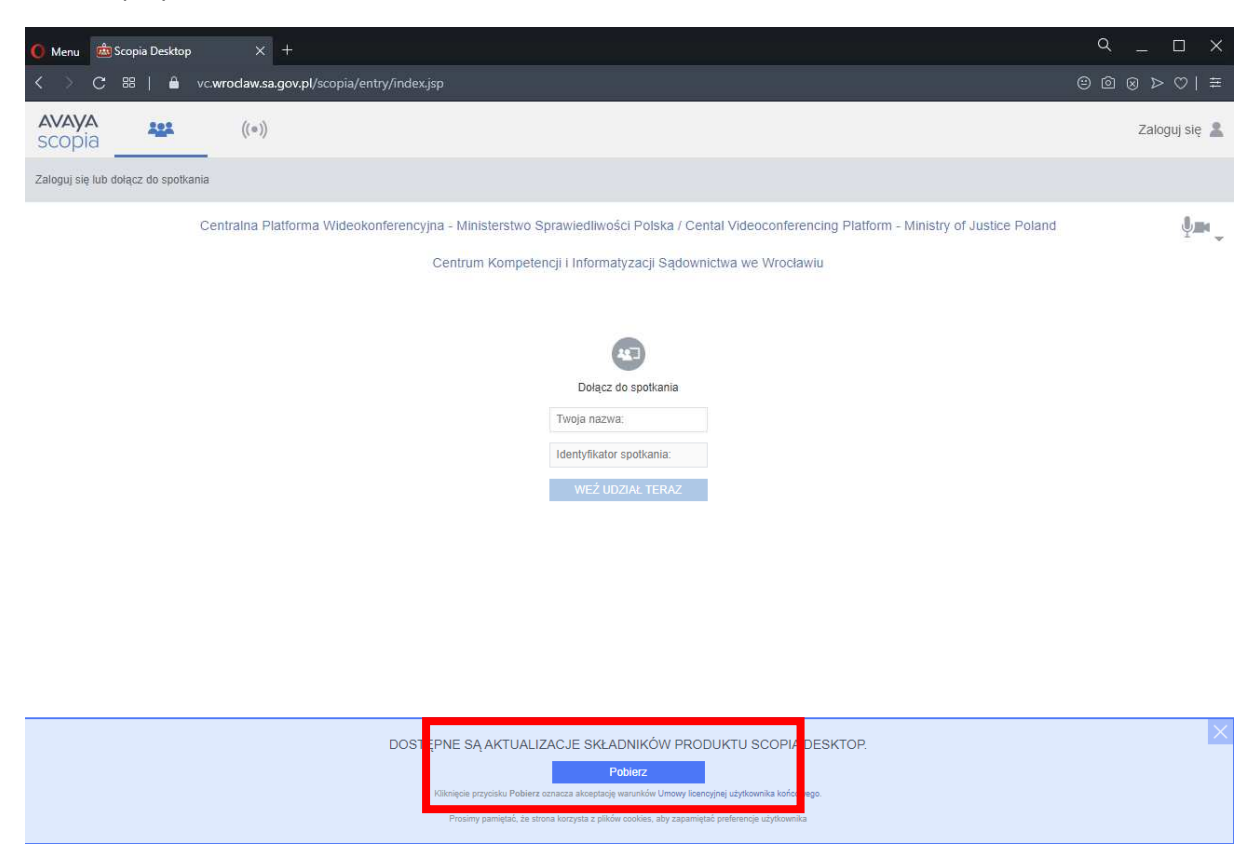

Po kliknięciu w przycisk "**Pobierz**" wyświetli możliwość pobrania oprogramowania. Gdy się pojawi okno "widoczne na poniższym zdjęciu proszę nacisnąć przycisk "**Zapisz**". **PROSZĘ W TYM CZASIE NIE ZAMYKAĆ PRZEGLĄDARKI.** 

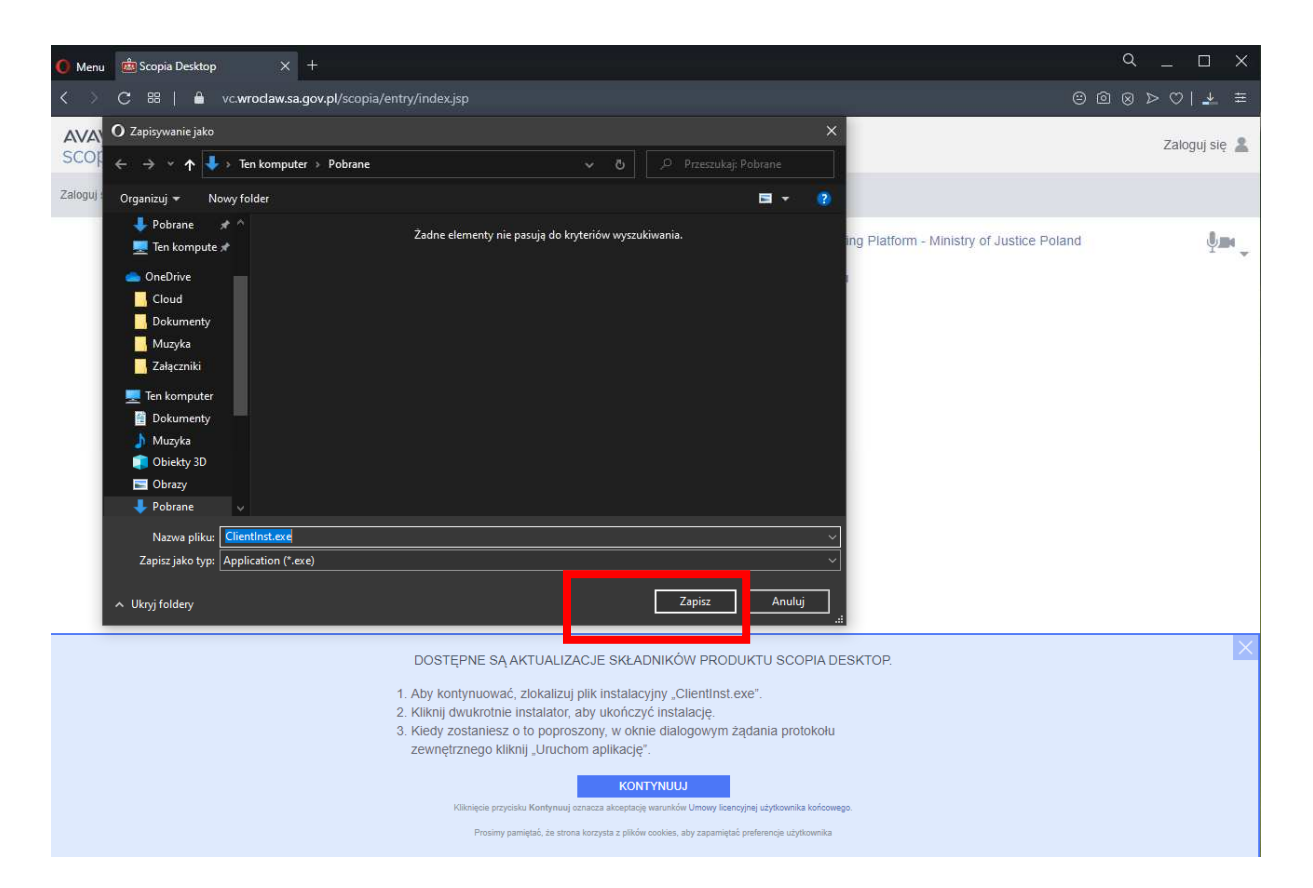

2. Zakończony proces instalacji zostaje potwierdzony komunikatem, jak niżej.

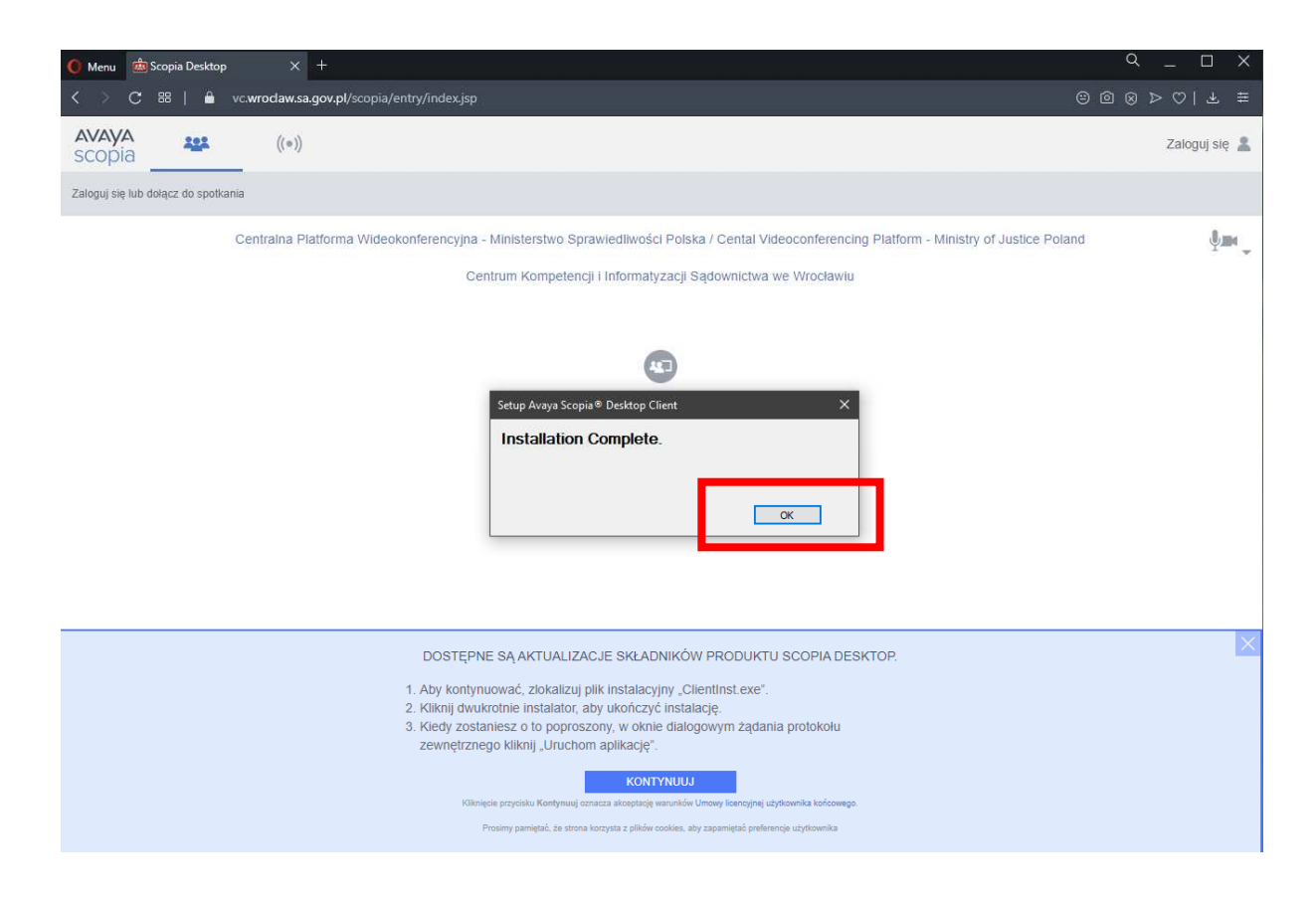

3. Po zakończonym procesie instalacji należy nacisnąć przycisk "Kontynuuj" na niebieskim pasku na dole strony w przeglądarce, a następnie należy zezwolić na uruchomienie programu.

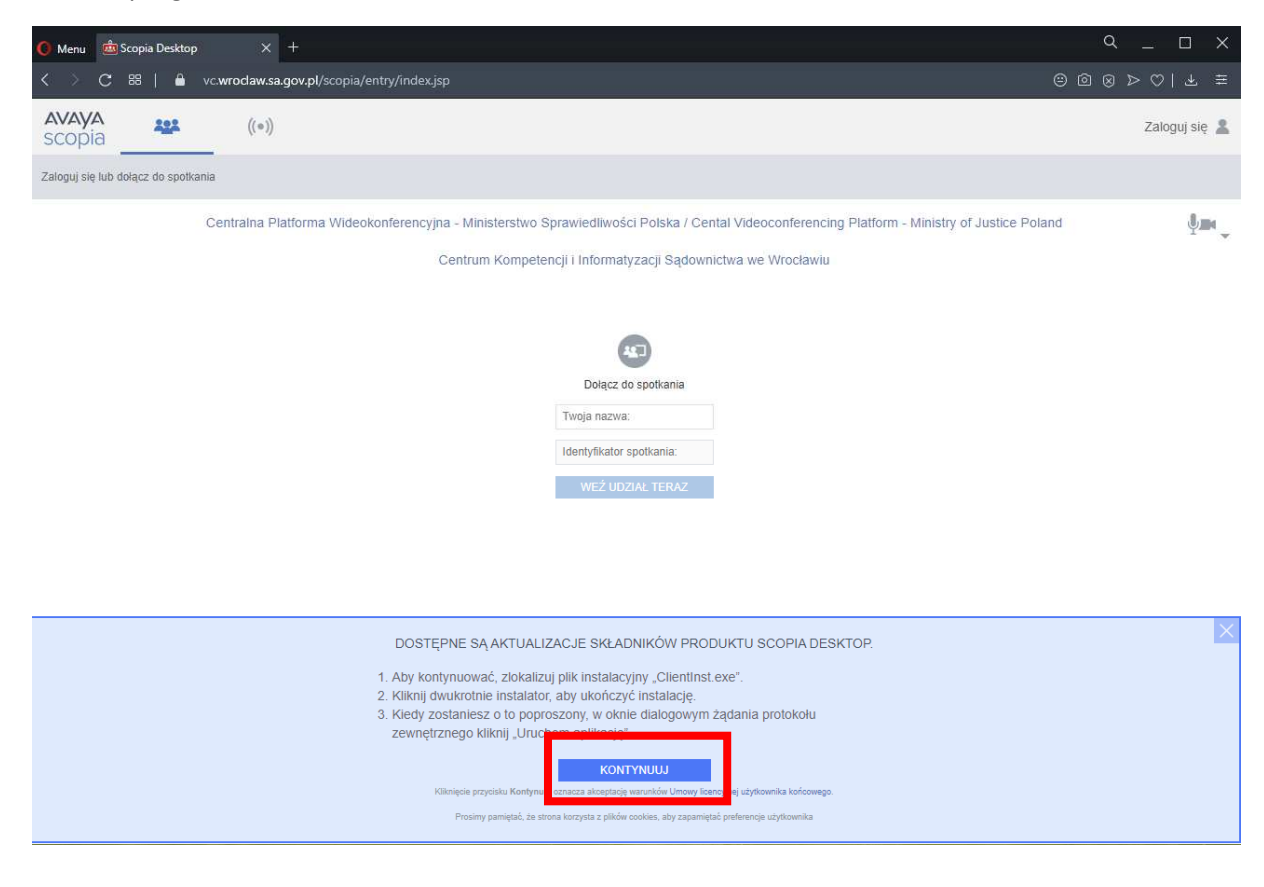

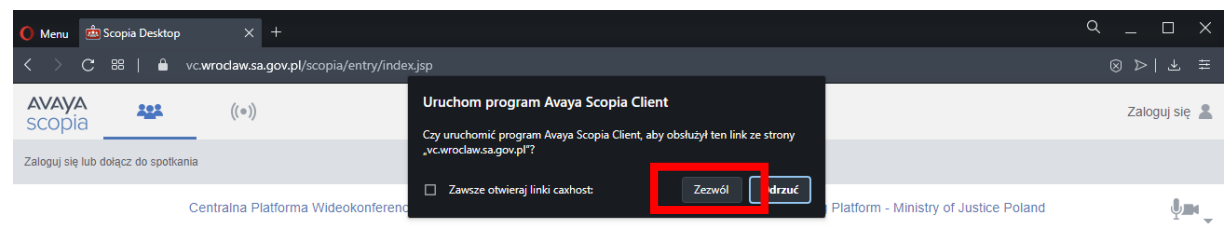

Centrum Kompetencji i Informatyzacji Sądownictwa we Wrocławiu

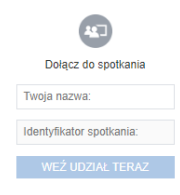

#### TESTOWE POŁĄCZENIE WIDEOKONFERENCYJNE

 Po przeprowadzeniu instalacji programu Scopia zgodnie z instrukcja powyżej, pojawi się okno logowania. Okno należy uzupełnić w zakresie pól "Twoja nazwa" oraz "Identyfikator spotkania". Jeżeli pola są nieaktywne należy uruchomić ponownie przeglądarkę i wejść na stronę <u>https://vc.wroclaw.sa.gov.pl</u> Podczas próbnego połączenia wideokonferencyjnego pole "Twoja nazwa" można uzupełnić swoimi danymi osobowymi. W polu Identyfikator spotkania należy wpisać numer połączenia "666666" i kliknąć w przycisk "Weź udział teraz".

| Centralna Platforma Wideokonferencyjna - Ministerstwo Sprawiedliwości Polska / Cental Videoconferencing Platform - Ministry of Justic | e Poland |
|----------------------------------------------------------------------------------------------------|----------|
| Centrum Kompetencji i Informatyzacji Sądownictwa we Wrocławiu                                                                         |          |
|                                                                                                    |          |
| <b>A</b>                                                                                                    |          |
| Dołącz do spotkania                                                                                                    |          |
| TEST                                                                                                    |          |
| WEŻ UDZIAŁ TERAZ                                                                                                    |          |

2. Po wpisaniu danych testowych, otworzy się okno do pisania kodu PIN spotkania. Należy wpisać kod: **12345**.

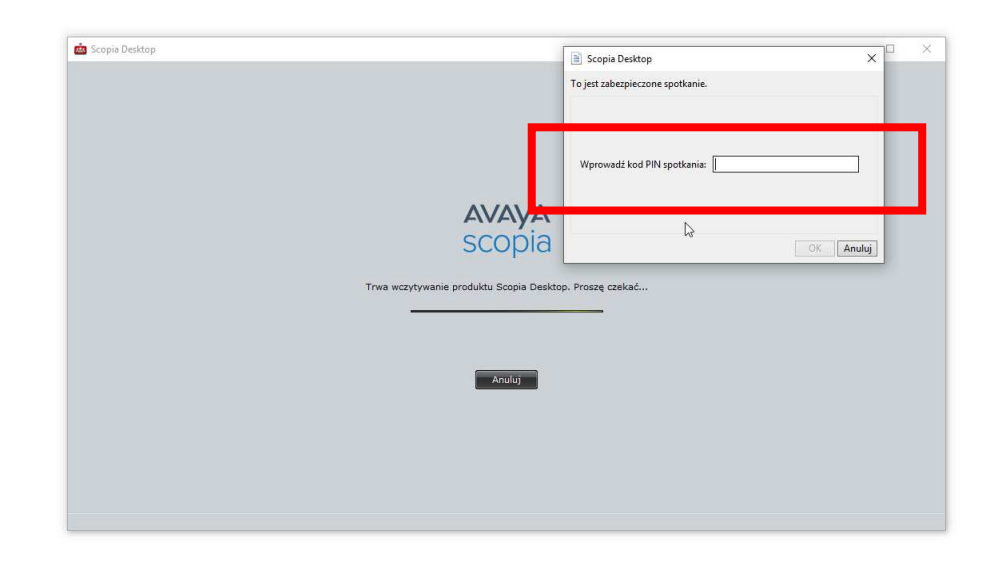

3. Po wpisaniu kodu i kliknięciu przycisku "**OK**" testowe połączenie wideokonferencyjne zostanie uruchomione. Pojawi się okno wyglądające jak niżej.

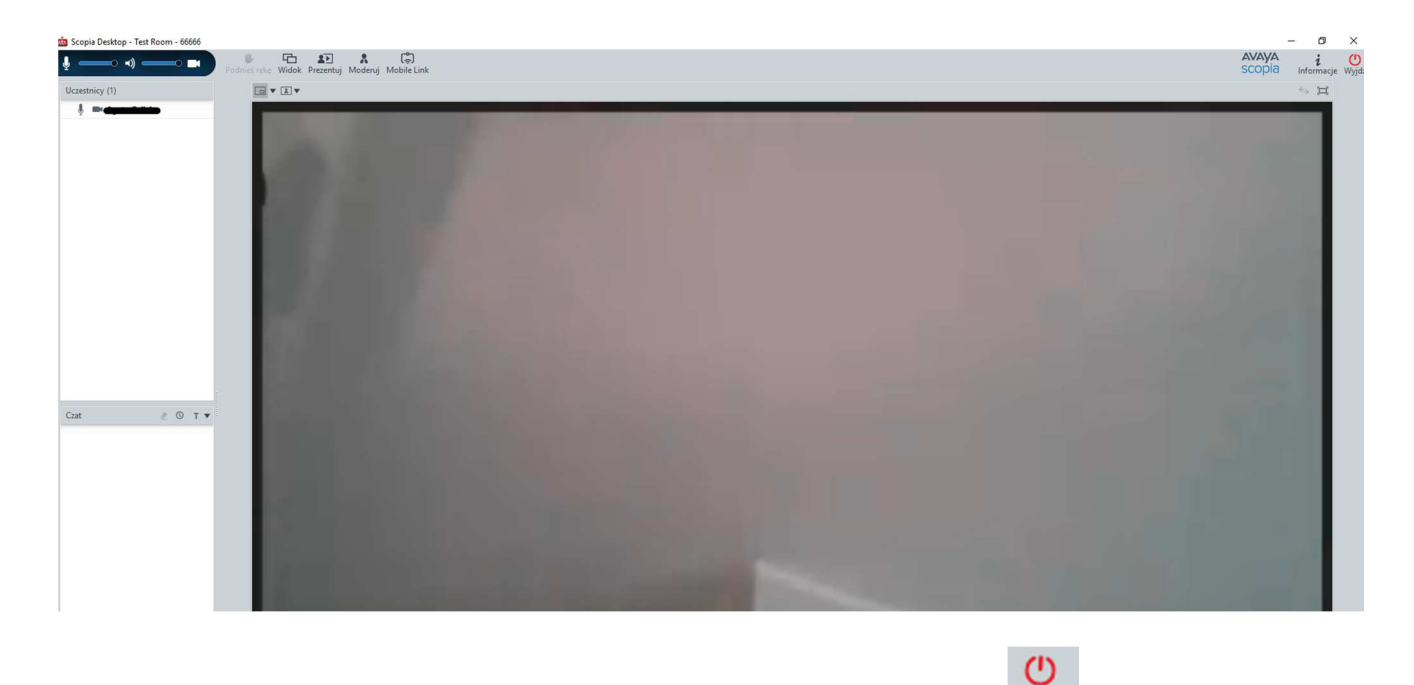

4. W celu zakończenia próbnej wideokonferencji należy kliknąć w przycisk Wyjdź, a następnie potwierdzić wybór.

TESTOWANIE USTAWIEŃ MIKFORONU, GŁOŚNIKÓW I KAMERY

1. W celu poprawności działania mikrofonu, głośników i kamery należy kliknąć w prawym górnym rogu ekranu strony internetowej <u>https://vc.wroclaw.sa.gov.pl</u> na symbol mikrofonu i kamery.

|              |                      |                    | ),  |
|--------------|----------------------|--------------------|-----|
| Ustawienia I | komputera            |                    |     |
| Użyj mojeg   | jo komputera na potr | zeby dźwięku, wide | eov |
| Dosto:       | suj urządzenia audio | i wideo            |     |

- 2. Następnie należy uruchomić opcję **"dostosuj urządzenia audio i wideo"** i zaakceptować propozycję przełączenia aplikacji na Avaya Scopia Client o ile taki komunikat się pokaże.
- 3. Należy wybrać zakładkę "Audio", a następnie możliwe jest dostosowanie głośności mikrofonu i głośników. Zalecane jest zaznaczenie opcji "Automatycznie wybierz najlepsze urządzenie". W celu weryfikacji głośności mikrofonu i głośników należy wybrać opcję "Rozpocznij test audio" i wypowiedzieć kilka słów. Jeśli własny dźwięk będzie słyszalny przez głośniki komputera lub słuchawki oznacza to że mikrofon jest właściwie ustawiony do przekazywania dźwięku w czasie wideokonferencji.

| 💼 Ustawi | enia   |         |              |                                            | X                       |
|----------|--------|---------|--------------|--------------------------------------------|-------------------------|
| Ogólne   | Audio  | Wideo   | Sieć         | Zaawansowane                               |                         |
| Nagryw   | anie   |         |              |                                            |                         |
|          |        | Autor   | matyczni     | e wybierz najlepsz                         | ze urządzeni            |
| Ŷ        | Urządz | enie:   | Defa<br>Zest | <b>ult Communicati</b><br>aw mikrofonów (I | ons Dev<br>Realtek ł    |
|          | Głośn  | ość:    |              |                                            |                         |
|          |        |         |              |                                            |                         |
| Odtwarz  | anie   |         |              |                                            |                         |
|          |        | Autor   | matyczni     | e wybierz najlepsz                         | ze urządzeni            |
|          | Urządz | enie:   | Def<br>Gło   | ault Communicat<br>śniki (Realtek Hig      | tions Dev<br>h Definiti |
|          | Głośr  | ność: [ |              |                                            |                         |
|          | [      | Rozp    | ocznij tes   | t audio                                    |                         |
|          | [      | OK      |              | Anuluj                                     | Zastosuj                |

4. Następnie należy wybrać zakładkę "**Wideo**". Po kliknięciu w przycisk "**Podgląd**", na ekranie komputera powinien się pojawić widok z kamery komputera (lustrzane odbicie osoby siedzącej naprzeciw kamery).

| 👜 Ustawie | enia   |          |        |           | _ ×           |
|-----------|--------|----------|--------|-----------|---------------|
| Ogólne    | Audio  | Wideo    | Sieć   | Zaawansov | wane          |
| Przechwy  | yć     |          |        |           |               |
|           | Urządz | zenie: f | JCame  | era       | ~             |
|           |        |          |        | Źródło    | Wejście       |
|           | Prefer | uje:     |        |           |               |
|           | _      |          | Płyr   | nność     | Rozdzielczość |
|           |        |          | Podglą | d         |               |
|           |        |          |        |           |               |
|           |        |          |        |           |               |
|           |        |          |        |           |               |
|           |        |          |        |           |               |
|           |        |          |        |           |               |
|           |        |          |        |           |               |
|           |        |          |        |           |               |
|           |        |          |        |           |               |
|           |        | OK       |        | Anuluj    | Zastosuj      |

# Instalacja klienta Scopia Desktop w przeglądarce FireFox

# INSTALACJA PROGRAMU

4. Proszę wejść na stronę <u>https://vc.wroclaw.sa.gov.pl</u> Na dole ekranu wyświetli się okno z przyciskiem "**Pobierz**".

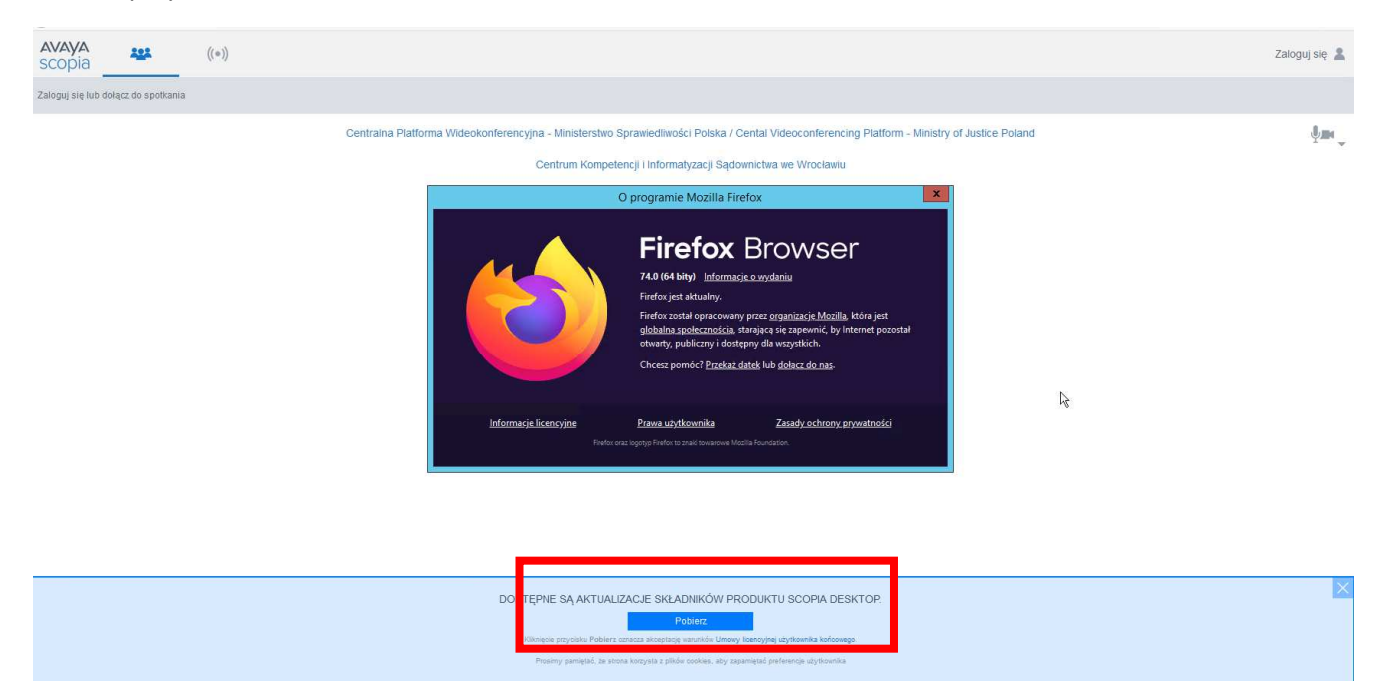

Po kliknięciu w przycisk "**Pobierz**" wyświetli możliwość rozpoczęcia instalacji oprogramowania. Gdy się pojawi okno "Otwieranie ClientInst.exe" proszę nacisnąć przycisk "**Zapisz plik**". **PROSZĘ W TYM CZASIE NIE ZAMYKAĆ PRZEGLĄDARKI.** 

| AVAYA scopia ((*)                                                                                                    | Zaloguj się 💄 |
|----------------------------------------------------------------------------------------------------|---------------|
| Zaloguj się lub dołącz do spotkania                                                                                                    |               |
| Centralna Platforma Wideokonferencyjna - Ministerstwo Sprawiedliwości Polska / Cental Videoconferencing Platform - Ministry of Justice Poland<br>Centrum Kompetencji i Informatyzacji Sądownictwa we Wrocławiu                                                                                                    | ým, *         |
| Otwieranie Clientinst.exe       Razpoczęta poblicanie piłkz       Clientinst.exe       Typ piłkz       Adres https://wordows.gov.pl       Czy zapirać ten piłk?                                                                                                    |               |
| DOSTĘPNE SĄ AKTUALIZACJE SKŁADNIKÓW PRODUKTU SCOPIA DESKTOP.<br>1. Aby kontynuować, zlokalizuj plik instalacyjny, "Clientinst exe",<br>2. Kilknij doukrotnie instalator, aby ukończyć instalację.<br>3. Kiedy zostaniesz o to poproszony, w oknie dialogowym żądania protokolu<br>zewnętrznego kilknij "Uruchom palikcię".<br>KIRNY BUDIECKI SCHORT SKIEJ SKIEJ |               |

5. Przez krótką chwilę system pobiera dodatek Scopia i nie daje żadnych komunikatów, jednak w prawym rogu przeglądarki można obserwować postęp pobierania pliku jak na obrazku poniżej.

| 👜 Scopia Desktop 🛛 🗙                | +                                                                                                    |         | <b>-</b> 0          |
|-------------------------------------|----------------------------------------------------------------------------------------------------|---------|---------------------|
| (←) → C' @                          | 0                                                                                                    | ··· 🖂 🕁 | <u>(</u> ⊥) ∥ ⊡ ® i |
| avaya<br>scopia                     | ((*))                                                                                                    | 7       | Zaloguj s           |
| Zaloguj się lub dołącz do spotkania |                                                                                                    |         |                     |
|                                     | Centraina Platforma Wideokonferencyjna - Ministerstwo Sprawlediwości Polska / Cental Videoconferencing Platform - Ministry of Justice Poland |         | Ť                   |
|                                     | Centrum Kompetencji i Informatyzacji Sądownictwa we Wrocławiu                                                                                |         |                     |
|                                     |                                                                                                    |         |                     |
|                                     | <b>4</b> 0                                                                                                    |         |                     |
|                                     | Dołącz do społkania                                                                                                    |         |                     |
|                                     | Twoja nazwa:                                                                                                    |         |                     |
|                                     | Identyfikator spotkania:                                                                                                    |         |                     |

6. Po zakończonym procesie pobierania należy kliknąć w prawy górny róg przeglądarki jak na rysunku poniżej i nacisnąć opcję **"Otwórz plik**". Wówczas aplikacja zaczyna się instalować, co komunikowane jest jak na drugim obrazku niżej.

| 👛 Scopia Desktop 🛛 🗙                |                                                                                                    |                            |   | 8   |   |         |                   |
|-------------------------------------|----------------------------------------------------------------------------------------------------|----------------------------|---|-----|---|---------|-------------------|
| ↔ → ♂ ŵ                             | Image: Comparison of the state of the state of the s | ··· 🖂 🕁                    | 4 | hi/ |   | ۲       | 11 <sup>1</sup> = |
| AVAYA<br>scopia                     | ((*))                                                                                                    | ClientInst(7).exe          |   |     | z | (aloguj | się 🙎             |
| Zaloguj się lub dołącz do spotkania |                                                                                                    | <u>Wy</u> świetl wszystkie |   |     |   |         |                   |

|         | 🛛 🔺 https://vc.wrodaw.sa.gov.pl/scopia/entry/index.jsp                                                                                                    | ₹ II/ |
|---------|----------------------------------------------------------------------------------------------------|-------|
| ((•     | -1)                                                                                                    |       |
| otkania |                                                                                                    |       |
|         | Centraina Platforma Wideokonferencyjna – Ministerstwo Sprawledliwości Polska / Cental Videoconferencing Platform – Ministry of Justice Poland<br>Centrum Konnetencii i Informatvzacii Sadownictwa we Wrocławiu                                                                                                    |       |
|         |                                                                                                    |       |
|         | Expression                                                                                                    |       |
|         | DOSTĘPNE SĄ AKTUALIZACJE SKŁADNIKÓW PRODUKTU SCOPIA DESKTOP.<br>1. Aby kontymuować, ziokalizuj plik instalatoryjny "Clientinst exe".<br>2. Kliminj dwukrotnie instalator, aby ukończyć instalacije.<br>3. Kiedy zostaniesz o to poproszony, w orkie dalogowywy żądania protokolu<br>zewnętrznego kliknij "Uruchom aplikaciję".<br>KONTYNUU |       |

7. Zakończony proces instalacji zostaje potwierdzony komunikatem, jak niżej.

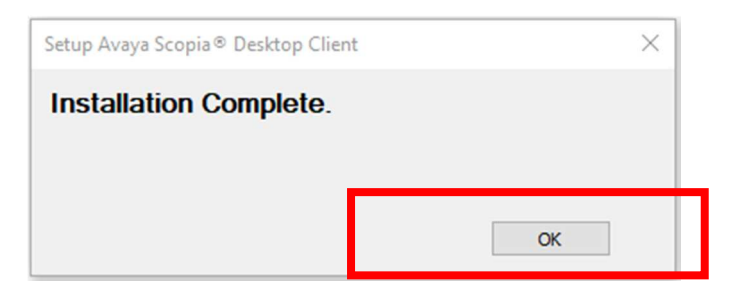

8. Po zakończonym procesie instalacji należy nacisnąć przycisk **"Kontynuuj"** na niebieskim pasku na dole strony w przeglądarce.

| DOOTEDHE OA AUTUALI                           |                                                                    |
|-----------------------------------------------|--------------------------------------------------------------------|
| DOSTEPTIE SĄ AKTUALA                          | ZAGE SKLADNIKOW PRODUKTU SCOPA DESKTOP.                            |
| 1. Aby kontynuować, ziokalizu                 | uj plik instalacyjny "Clientinst.exe".                             |
| 2. Kliknij dwukrotnie instalator              | r, aby ukończyć instalację.                                        |
| <ol><li>Kiedy zostaniesz o to popro</li></ol> | oszony, w oknie dialogowym żądania protokołu                       |
| zewnętrznego klikni zoroch                    | nom opisiong .                                                     |
|                                               | KONTTNUUJ                                                          |
| Küknişde payotaka antiymusi                   | uj oznacza akceptację waruków Umowy Roencyjnej użytkowska z ocwego |
|                                               |                                                                    |

9. Pojawi się okno z prośbą o uruchomienie aplikacji Avaya Scopia Client, warto zaznaczyć Zapamiętaj wybór i nacisnąć przycisk "**Otwórz**".

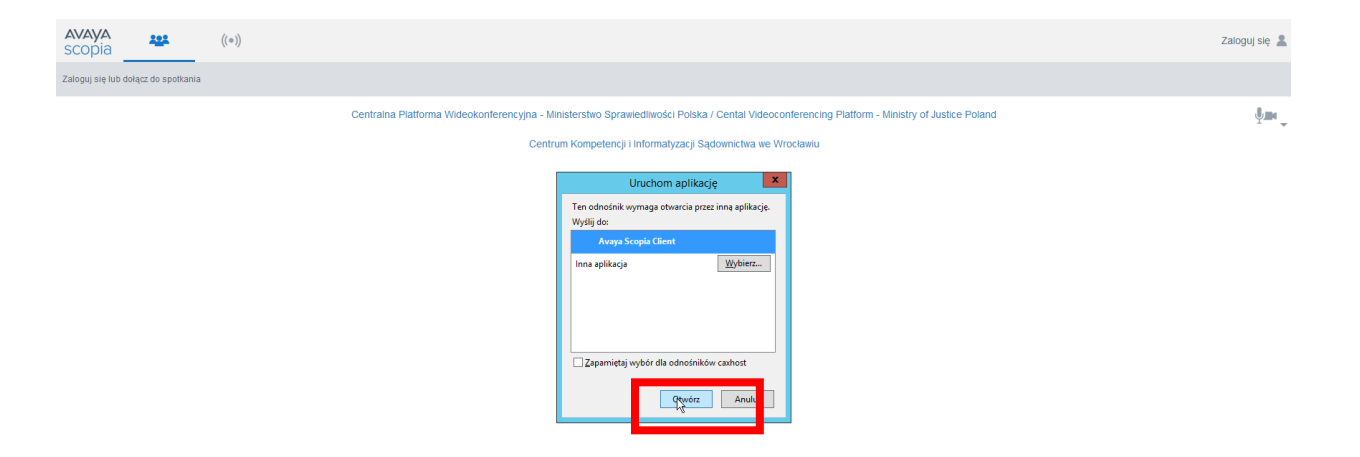

#### TESTOWE POŁĄCZENIE WIDEOKONFERENCYJNE

5. Po przeprowadzeniu instalacji programu Scopia zgodnie z instrukcja powyżej, pojawi się okno logowania. Okno należy uzupełnić w zakresie pól "Twoja nazwa" oraz "Identyfikator spotkania". Jeżeli pola są nieaktywne należy uruchomić ponownie przeglądarkę i wejść na stronę <u>https://vc.wroclaw.sa.gov.pl</u> Podczas próbnego połączenia wideokonferencyjnego pole "Twoja nazwa" można uzupełnić swoimi danymi osobowymi. W polu Identyfikator spotkania należy wpisać numer połączenia "66666" i kliknąć w przycisk "Weź udział teraz".

| Centralna Platforma Wideokonferencyjna - Ministerstwo Sprawiedliwości Polska / Cental Videoconferencing Platform - Ministry of Justice Poland |
|----------------------------------------------------------------------------------------------------|
| Centrum Kompetencji i Informatyzacji Sądownictwa we Wrocławiu                                                                                 |
|                                                                                                    |
|                                                                                                    |
| Dołącz do spotkania                                                                                                    |
| TEST                                                                                                    |
| WEŹ UDZIAŁ TERAZ                                                                                                    |

6. Po wpisaniu danych testowych, otworzy się okno do pisania kodu PIN spotkania. Należy wpisać kod: **12345**.

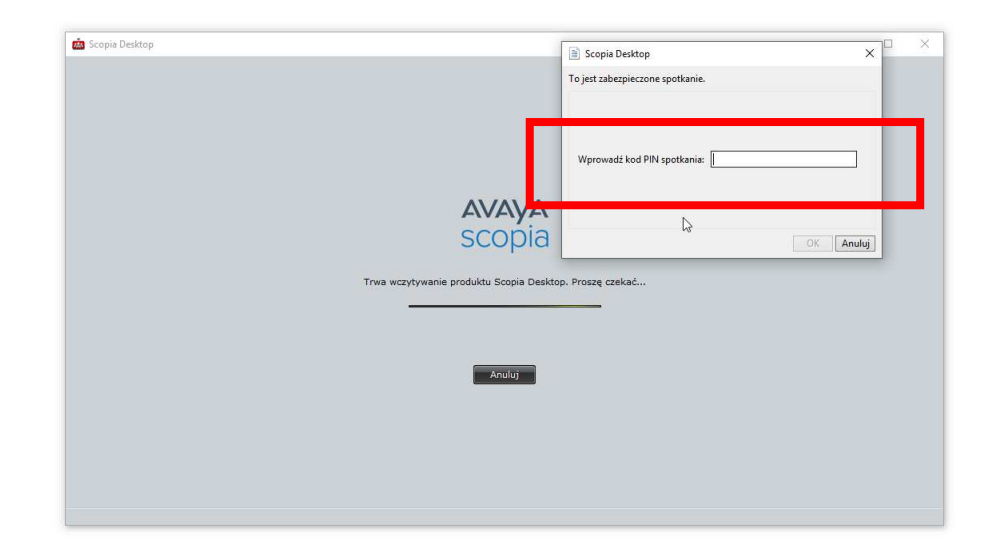

7. Po wpisaniu kodu i kliknięciu przycisku "**OK**" testowe połączenie wideokonferencyjne zostanie uruchomione. Pojawi się okno wyglądające jak niżej.

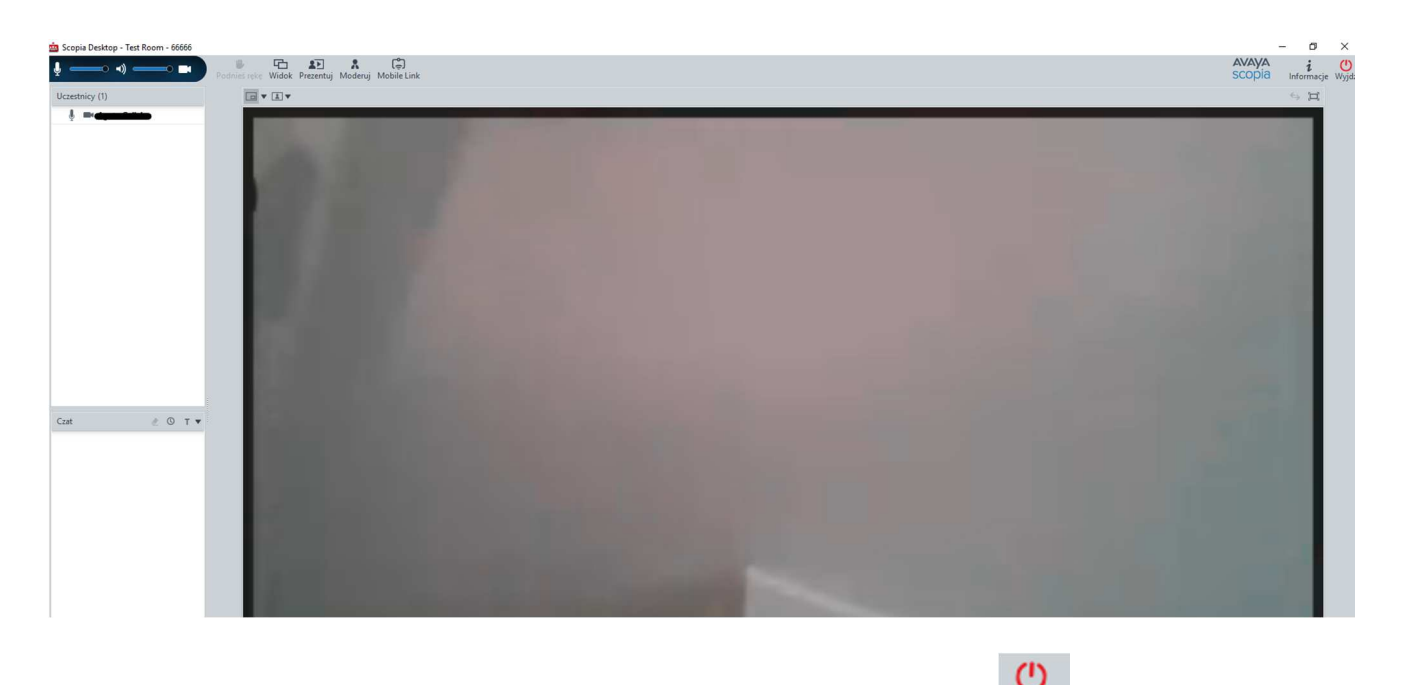

8. W celu zakończenia próbnej wideokonferencji należy kliknąć w przycisk Wyjdź, a następnie potwierdzić wybór.

# TESTOWANIE USTAWIEŃ MIKFORONU, GŁOŚNIKÓW I KAMERY

5. W celu poprawności działania mikrofonu, głośników i kamery należy kliknąć w prawym górnym rogu ekranu strony <u>https://vc.wroclaw.sa.gov.pl</u> na symbol mikrofonu i kamery.

|                          | Ų.                        |
|--------------------------|---------------------------|
| Ustawienia komputera     |                           |
| Użyj mojego komputera na | a potrzeby dźwięku, wideo |
| Dostosuj urządzenia      | audio i wideo             |

6. Następnie należy uruchomić opcję "**dostosuj urządzenia audio i wideo**" i zaakceptować propozycję przełączenia aplikacji na Avaya Scopia Client o ile taki komunikat się pokaże.

|          | 22                                                                                                    |   |
|----------|----------------------------------------------------------------------------------------------------|---|
|          | Dołącz do spotkania                                                                                                    |   |
| Internet | Explorer                                                                                                    | × |
|          | Czy chcesz zezwolić tej witrynie internetowej na<br>otwarcie programu na tym komputerze?                                                                                                    |   |
|          | Od: konferencje.wroclaw.sa.gov.pl                                                                                                    |   |
|          | Program: Avaya Scopia Client                                                                                                    |   |
|          | Adres: caxhost://server_url=https://konferencje.wrocla<br>w.sa.gov.pl/scopia/installprogress&session_id=                                                                                                    |   |
|          | Zawsze pytaj przed otwarciem adresu tego typu                                                                                                    |   |
|          | Zerwalaj Anuluj                                                                                                    | ] |
| 0        | Zezwolenie zawartości sieci web na otwarcie programu może być<br>przydatne, ale może doprowadzić do uszkodzenia komputera. Nie<br>należy na to zezwalać, jeśli źródło zawartości nie jest zaufane. Jakie<br>jest ryzyko? |   |

7. Należy wybrać zakładkę "Audio", a następnie możliwe jest dostosowanie głośności mikrofonu i głośników. Zalecane jest zaznaczenie opcji "Automatycznie wybierz najlepsze urządzenie". W celu weryfikacji głośności mikrofonu i głośników należy wybrać opcję "Rozpocznij test audio" i wypowiedzieć kilka słów. Jeśli własny dźwięk będzie słyszalny przez głośniki komputera lub słuchawki oznacza to że mikrofon jest właściwie ustawiony do przekazywania dźwięku w czasie wideokonferencji.

| 🖮 Ustawienia 📃 💻                                                          |
|---------------------------------------------------------------------------|
| Ogólni Audio Video Sieć Zaawansowane                                      |
| Nagrywanie                                                                |
| Automatycznie wybierz najlepsze urządzeni                                 |
| Urządzenie: Default Communications Dev<br>Zestaw mikrofonów (Realtek I    |
| Głośność:                                                                 |
|                                                                           |
| Odtwarzanie                                                               |
| Automatycznie wybierz najlepsze urządzeni                                 |
| Urządzenie: Default Communications Dev<br>Głośniki (Realtek High Definiti |
| Głośność:                                                                 |
| Rozpocznij test audio                                                     |
| OK Anuluj Zastosuj                                                        |

8. Następnie należy wybrać zakładkę "**Wideo**". Po kliknięciu w przycisk "**Podgląd**", na ekranie komputera powinien się pojawić widok z kamery komputera (lustrzane odbicie osoby siedzącej naprzeciw kamery).

| 🧰 Ustawie | inia   |        |         |          | _ ×           |
|-----------|--------|--------|---------|----------|---------------|
| Ogólne    | Audio  | Wideo  | Sieć    | Zaawanso | wane          |
| Przechwy  | γć     |        |         |          |               |
| <b>^</b>  | Urząda | zenie: | FJ Came | era      | ~             |
|           |        |        |         | Źródło   | Wejście       |
|           | Prefer | uje:   |         | -        | ———           |
|           |        |        | Płyr    | ność     | Rozdzielczość |
|           |        |        | Podgla  | d        |               |
|           |        |        |         |          | •             |
|           |        |        |         |          |               |
|           |        |        |         |          |               |
|           |        |        |         |          |               |
|           |        |        |         |          |               |
|           |        |        |         |          |               |
|           |        |        |         |          |               |
|           |        |        |         |          |               |
|           |        | OK     |         | Anuluj   | Zastosuj      |

Instalacja klienta Scopia Desktop w przeglądarce Edge

INSTALACJA PROGRAMU

1. Proszę wejść na stronę <u>https://vc.wroclaw.sa.gov.pl</u> Na dole ekranu wyświetli się okno z przyciskiem "**Instaluj**". Należy kliknąć w ten przycisk.

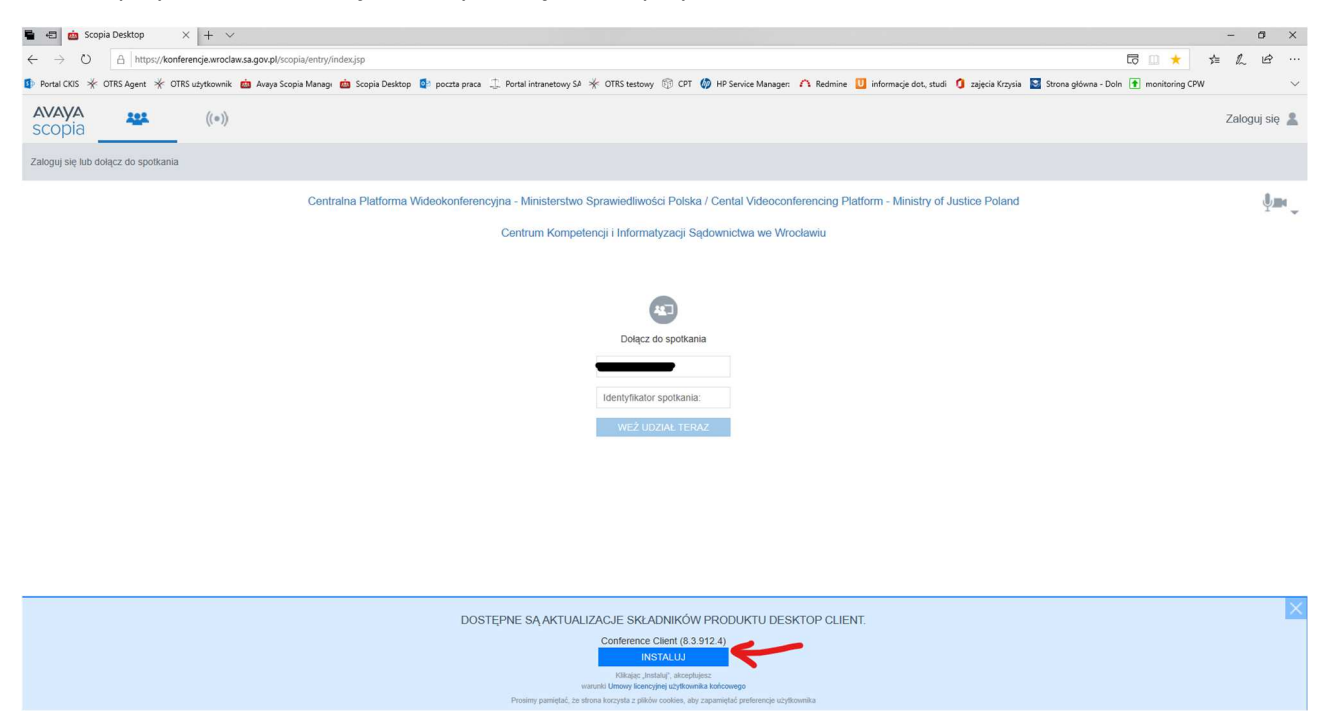

 Po kliknięciu może się pojawić komunikat z pytaniem o przełączenie do aplikacji Avaya Scopia Client – należy nacisnąć przycisk "TAK". W tym czasie następuje instalacja aplikacji. PROSZĘ NIE ZAMYKAĆ PRZEGLĄDARKI PODCZAS INSTALACJI. Postęp instalacji wyświetla się na dole ekranu, tak jak na drugim obrazku.

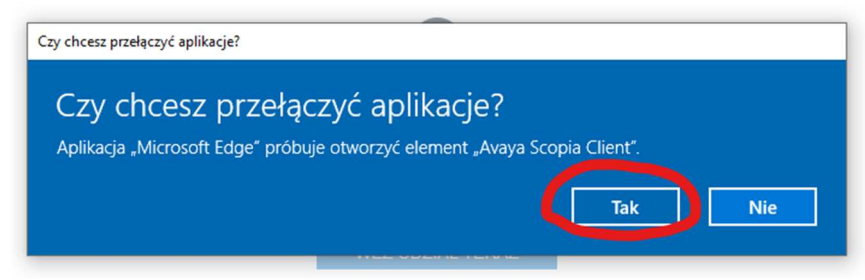

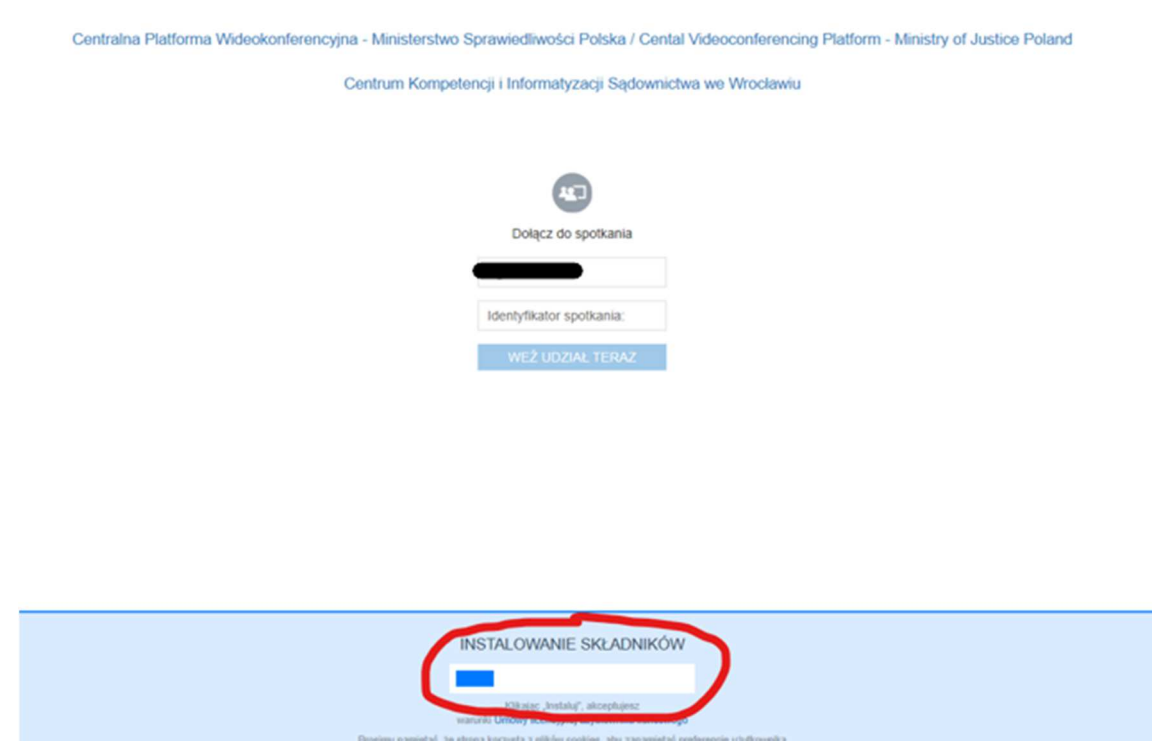

3. Po zakończeniu instalacji ponownie wyświetli się komunikat jak niżej. Należy wybrać opcję "**TAK**" celem uruchomienia systemu.

| 20 1                   | a a da                     | 1023                      |     |
|------------------------|----------------------------|---------------------------|-----|
| Czy chcesz p           | rzełączyć aplika           | cje?                      |     |
| Aplikacja "Microsoft E | ge" próbuje otworzyć eleme | nt "Avaya Scopia Client". |     |
|                        |                            |                           | -   |
|                        |                            | Tak                       | Nie |

#### TESTOWE POŁĄCZENIE WIDEOKONFERENCYJNE

 Po przeprowadzeniu instalacji programu Scopia zgodnie z instrukcja powyżej, pojawi się okno logowania. Okno należy uzupełnić w zakresie pól "Twoja nazwa" oraz "Identyfikator spotkania". Jeżeli pola są nieaktywne należy uruchomić ponownie przeglądarkę i wejść na stronę <u>https://vc.wroclaw.sa.gov.pl</u> Podczas próbnego połączenia wideokonferencyjnego pole "Twoja nazwa" można uzupełnić swoimi danymi osobowymi. W polu Identyfikator spotkania należy wpisać numer połączenia "66666" i kliknąć w przycisk "Weź udział teraz".

| Centralna Platforma Wideokonferencyjna - Ministerstwo S | Sprawiedliwości Polska / Cental Videoconferencing Platform - Ministry of Justice Poland |
|---------------------------------------------------------|-----------------------------------------------------------------------------------------|
| Centrum Kompete                                         | encji i Informatyzacji Sądownictwa we Wrocławiu                                         |
|                                                         |                                                                                         |
|                                                         | <b>A</b>                                                                                |
|                                                         | Dołącz do spotkania                                                                     |
|                                                         | TEST                                                                                    |
|                                                         | 66666  ×                                                                                |
|                                                         |                                                                                         |
|                                                         |                                                                                         |

2. Po wpisaniu danych testowych, otworzy się okno do pisania kodu PIN spotkania. Należy wpisać kod: **12345**.

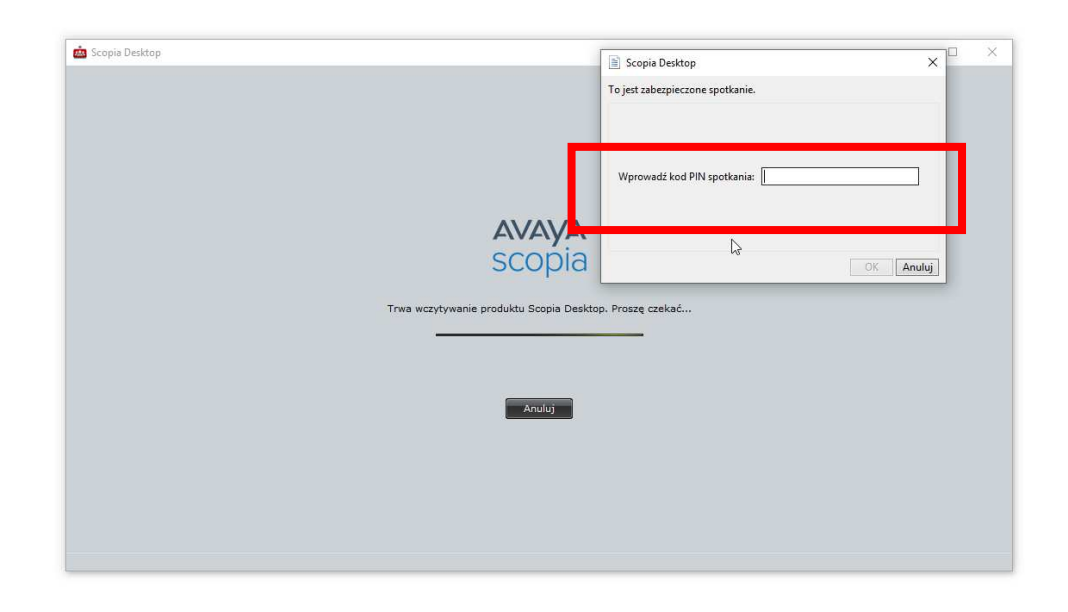

3. Po wpisaniu kodu i kliknięciu przycisku "**OK**" testowe połączenie wideokonferencyjne zostanie uruchomione. Pojawi się okno wyglądające jak niżej.

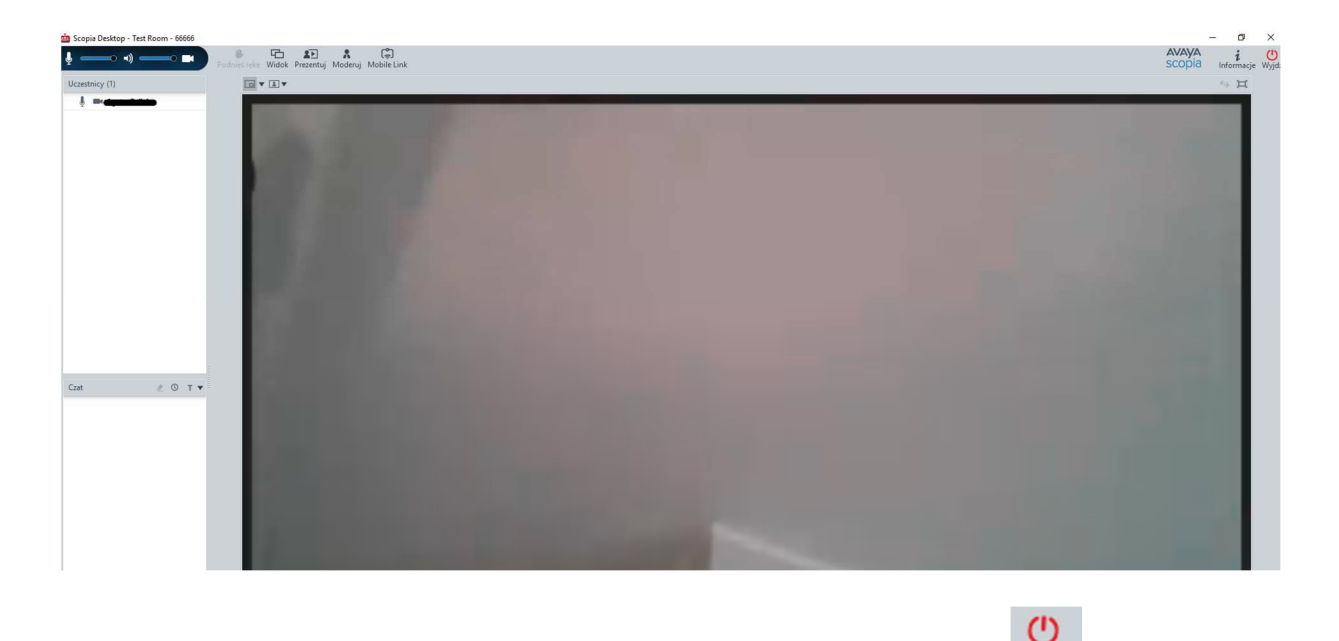

4. W celu zakończenia próbnej wideokonferencji należy kliknąć w przycisk Wydź, a następnie potwierdzić wybór.

TESTOWANIE USTAWIEŃ MIKFORONU, GŁOŚNIKÓW I KAMERY

1. W celu poprawności działania mikrofonu, głośników i kamery należy kliknąć w prawym górnym rogu strony <u>https://vc.wroclaw.sa.gov.pl</u> na symbol mikrofonu i kamery.

|                         | Ų.                        |
|-------------------------|---------------------------|
| Ustawienia komputera    |                           |
| Użyj mojego komputera n | a potrzeby dźwięku, wideo |
| n Dostosuj urządzenia   | audio i wideo             |

2. Następnie należy uruchomić opcję **"dostosuj urządzenia audio i wideo**" i zaakceptować propozycję przełączenia aplikacji na Avaya Scopia Client o ile taki komunikat się pokaże.

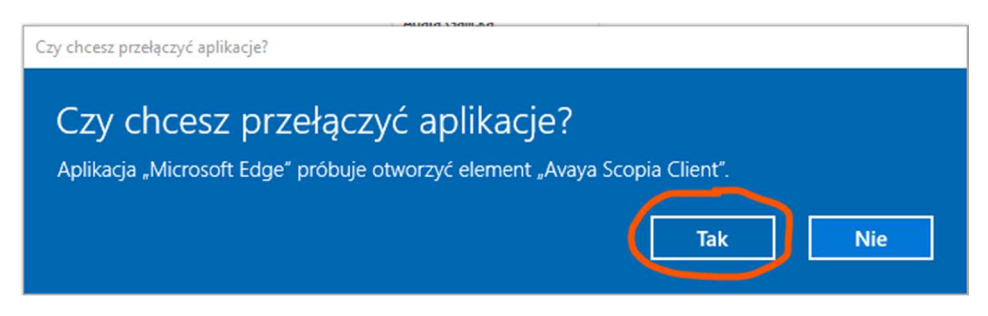

3. Należy wybrać zakładkę "Audio", a następnie możliwe jest dostosowanie głośności mikrofonu i głośników. Zalecane jest zaznaczenie opcji "Automatycznie wybierz najlepsze urządzenie". W celu weryfikacji głośności mikrofonu i głośników należy wybrać opcję "Rozpocznij test audio" i wypowiedzieć kilka słów. Jeśli własny dźwięk będzie słyszalny przez głośniki komputera lub słuchawki oznacza to że mikrofon jest właściwie ustawiony do przekazywania dźwięku w czasie wideokonferencji.

| 🧰 Ustawie | tnia     |       |           |                                     |                          |
|-----------|----------|-------|-----------|-------------------------------------|--------------------------|
| Ogóln     | Audio    | Nideo | Sieć      | Zaawansowar                         | ne                       |
| Nagryw    | nine.    |       |           |                                     |                          |
|           | E        | Autor | matyczn   | ie wybierz najles                   | osze urządzeni           |
| ģ         | Urządzer | nie:  | Def       | ault Communica<br>taw mikrofonów    | ations Dev<br>(Realtek I |
|           | Głośnoś  | ić r  |           |                                     |                          |
|           |          |       |           |                                     |                          |
|           |          |       |           |                                     |                          |
|           |          |       |           |                                     |                          |
| Odtwarz   | anie     |       |           |                                     |                          |
|           | P        | Autor | matyczn   | ie wybierz najles                   | osze urządzeni           |
|           | Urządzer | nie:  | Gk        | fault Communie<br>ośniki (Realtek H | cations Dev              |
|           | Głośno   | sć: r |           |                                     |                          |
|           |          |       |           |                                     |                          |
|           |          |       |           |                                     |                          |
|           |          | Rozo  | ocznii te | st audio                            |                          |
|           |          |       |           |                                     |                          |
|           | Г        | OK    |           | Anuluj                              | Zastosuj                 |
|           |          |       | _         |                                     |                          |

4. Następnie należy wybrać zakładkę "**Wideo**". Po kliknięciu w przycisk "**Podgląd**", na ekranie komputera powinien się pojawić widok z kamery komputera (lustrzane odbicie osoby siedzącej naprzeciw kamery).

| 🎰 Ustawienia |          |        |           | (_            |
|--------------|----------|--------|-----------|---------------|
| Ogólne Audio | Wideo    | Sieć   | Zaawansow | vane          |
| Przechwyć    |          |        |           |               |
| Lurząd       | zenie: F | J Came | ra        | ~             |
|              |          |        | Źródło    | Wejście       |
| Prefe        | uje:     | _      |           |               |
| _            |          | Płyn   | ność      | Rozdzielczość |
|              | 1        | Podgla | d         |               |
| -            |          |        |           | •             |
|              |          |        |           |               |
|              |          |        |           |               |
|              |          |        |           |               |
|              |          |        |           |               |
|              |          |        |           |               |
|              |          |        |           |               |
|              |          |        |           |               |
|              |          |        |           |               |
|              | OK       |        | Anuluj    | Zastosuj      |

Instalacja klienta Scopia Desktop w przeglądarce Internet Explorer

# INSTALACJA PROGRAMU

1. Proszę wejść na stronę <u>https://vc.wroclaw.sa.gov.pl</u> Na dole ekranu wyświetli się okno z przyciskiem "**Pobierz**".

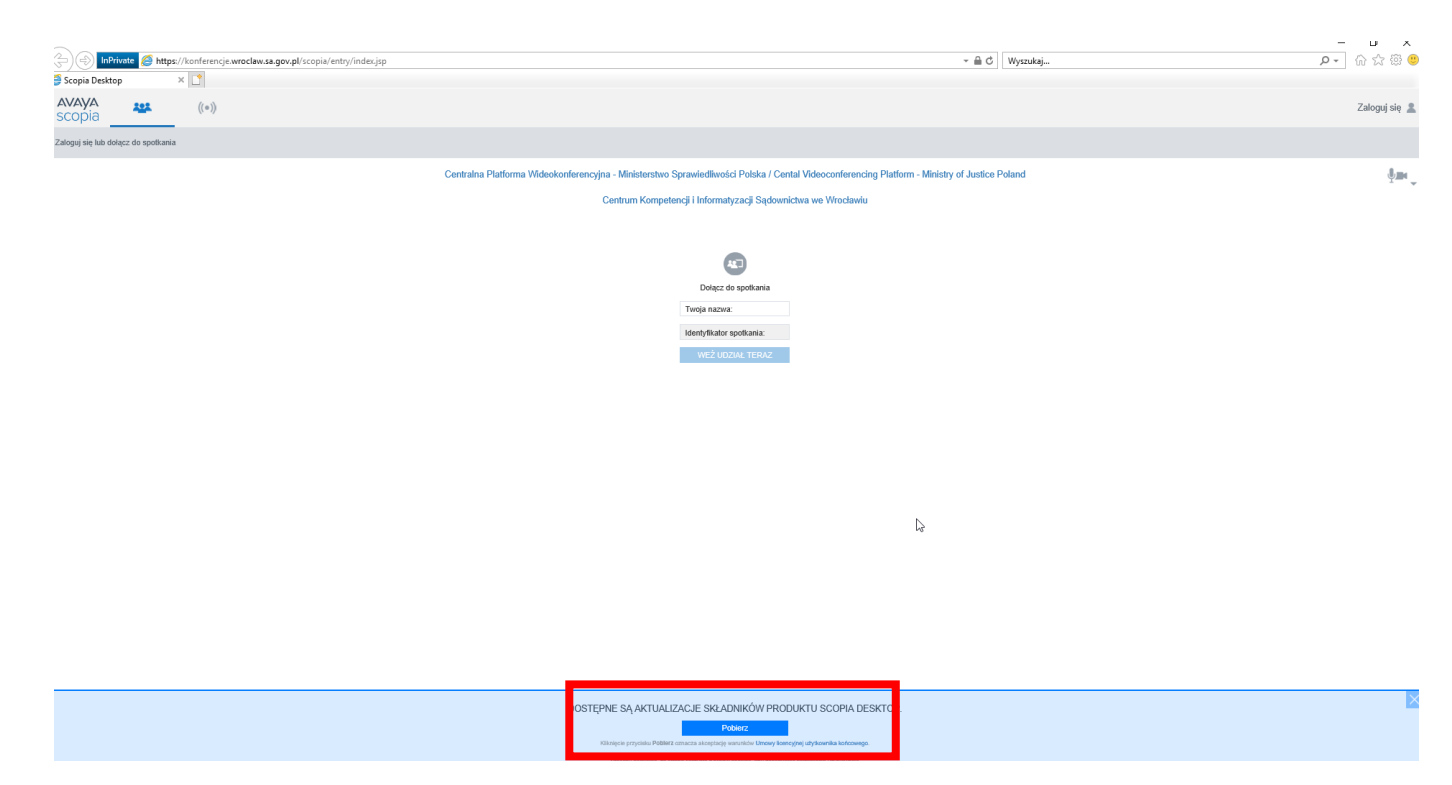

 Na dole ekranu pojawi się okno instalacji. Należy wybrać opcję "Uruchom". Przez krótką chwilę system nie daje żadnych komunikatów. PROSZĘ W TYM CZASIE NIE ZAMYKAĆ PRZEGLĄDARKI.

| <ol> <li>DOSTĘPNE SĄ AKTUALIZACJE SKŁADNIKÓW PRODUKTU -</li> <li>Aby kontynuować, zlokalizuj plik instalacyjny "ClientInst.exe".</li> <li>Kliknij dwukrotnie instalator, aby ukończyć instalację.</li> <li>Kiedy zostaniesz o to poproszony, w oknie dialogowym żądania zewnętrznego kliknij "Uruchom aplikację".</li> </ol> | SCOPIA DESKTOP.         |  |
|----------------------------------------------------------------------------------------------------|-------------------------|--|
| Czy chcesz zapisać lub uruchomić plik <b>ClientInst.exe</b> (18,8 MB) z witryny <b>konferencje.wrocław.sa.gov.pl</b> ?<br>In typ pliku może być szkodliwy dla komputera.                                                                                                    | Vruchom Zapisz V Ani uj |  |

3. Zakończony proces instalacji zostaje potwierdzony komunikatem. Należy potwierdzić komunikat przyciskiem "**OK**".

| Centralna Platforma Wideokonferencyjna | a - Ministerstwo Sprawiedliwości Polska / Cer | ental Videoconferencing Platform - Ministry of Justice Polan |
|----------------------------------------|-----------------------------------------------|--------------------------------------------------------------|
| Ce                                     | Centrum Kompetencji i Informatyzacji Sądown   | nictwa we Wrocławiu                                          |
|                                        |                                               |                                                              |
|                                        |                                               |                                                              |
|                                        | Dołącz do spotkania                           |                                                              |
|                                        | Twoja nazwa:                                  |                                                              |
|                                        | Identyfikator spotkania:                      |                                                              |
| Sett                                   | tup Avaya Scopia® Desktop Client              | ×                                                            |
| In                                     | nstallation Complete.                         |                                                              |
|                                        |                                               | CK<br>K                                                      |

4. Po zakończonym procesie instalacji należy nacisnąć przycisk "Kontynuuj" na niebieskim pasku na dole strony w przeglądarce.

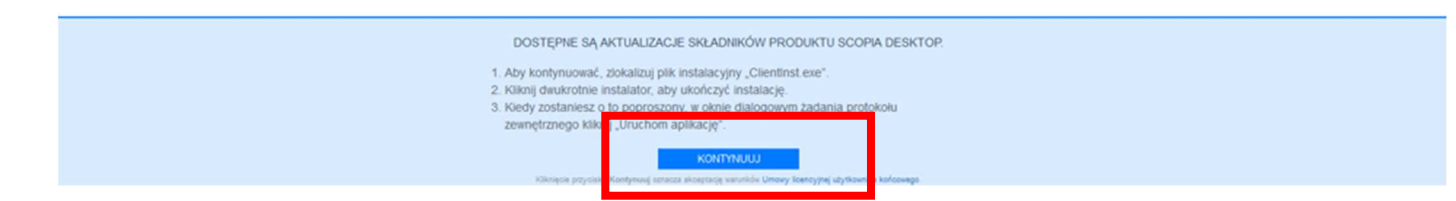

5. Następnie pojawi się okno jak niżej. Należy w tym wypadku wybrać opcję "Zezwalaj".

|          | <b>A</b>                                                                                                    |          |
|----------|----------------------------------------------------------------------------------------------------|----------|
|          | Dołącz do spotkania                                                                                                    |          |
| Internet | Explorer                                                                                                    | ×        |
|          | Czy chcesz zezwolić tej witrynie internetowej na<br>otwarcie programu na tym komputerze?                                                                                                    |          |
|          | Od: konferencje.wroclaw.sa.gov.pl                                                                                                    |          |
|          | Program: Avaya Scopia Client                                                                                                    |          |
|          | Adres: caxhost://server_url=https://konferencje.wrocla<br>w.sa.gov.pl/scopia/installprogress&session_id=                                                                                                    |          |
|          | Zawsze pytaj przed <del>stwarziem adrzew tego typu</del><br>Zertwalaj Ar uluj                                                                                                    | ]        |
| ?        | Zezwolenie zawartości sieci web na otwarcie programu może być<br>przydatne, ale może doprowadzić do uszkodzenia komputera. Nie<br>należy na to zezwalać, jeśli źródło zawartości nie jest zaufane. <u>Jakij<br/>jest ryzyko?</u> | <u>e</u> |

#### TESTOWE POŁĄCZENIE WIDEOKONFERENCYJNE

 Po przeprowadzeniu instalacji programu Scopia zgodnie z instrukcja powyżej, pojawi się okno logowania. Okno należy uzupełnić w zakresie pól "Twoja nazwa" oraz "Identyfikator spotkania". Jeżeli pola są nieaktywne należy uruchomić ponownie przeglądarkę i wejść na stronę <u>https://vc.wroclaw.sa.gov.pl</u> Podczas próbnego połączenia wideokonferencyjnego pole "Twoja nazwa" można uzupełnić swoimi danymi osobowymi. W polu Identyfikator spotkania należy wpisać numer połączenia "66666" i kliknąć w przycisk "Weź udział teraz".

| Centralna Platforma Wideokonferencyjna - Ministerstwo | Sprawiedliwości Polska / Cental Videoconferencing Platform - Ministry of Justice Poland |
|-------------------------------------------------------|-----------------------------------------------------------------------------------------|
| Centrum Kompet                                        | encji i Informatyzacji Sądownictwa we Wrocławiu                                         |
|                                                       |                                                                                         |
|                                                       | <b>4</b> 7                                                                              |
|                                                       | Dołącz do spotkania                                                                     |
|                                                       | TEST                                                                                    |
| Г                                                     | 66666 ×                                                                                 |
|                                                       | WEŻ UDZIAŁ TERAZ                                                                        |
|                                                       |                                                                                         |

2. Po wpisaniu danych testowych, otworzy się okno do pisania kodu PIN spotkania. Należy wpisać kod: 12345

| 🚳 Scopia Desitop | ■ Scop<br>To jest za                             | ia Desktop<br>abezpieczone spotkanie. | ×         |
|------------------|--------------------------------------------------|---------------------------------------|-----------|
|                  | Wprow                                            | vadź kod PIN spotkania:               | =1        |
|                  | AVAYA<br>scopia                                  | ß                                     | OK Anuluj |
|                  | Trwa wczytywanie produktu Scopia Desktop. Proszę | czekać                                |           |
|                  | Anuluj                                           |                                       |           |
|                  |                                                  |                                       |           |
|                  |                                                  |                                       |           |

3. Po wpisaniu kodu i kliknięciu przycisku "**OK**" testowe połączenie wideokonferencyjne zostanie uruchomione. Pojawi się okno wyglądające jak niżej.

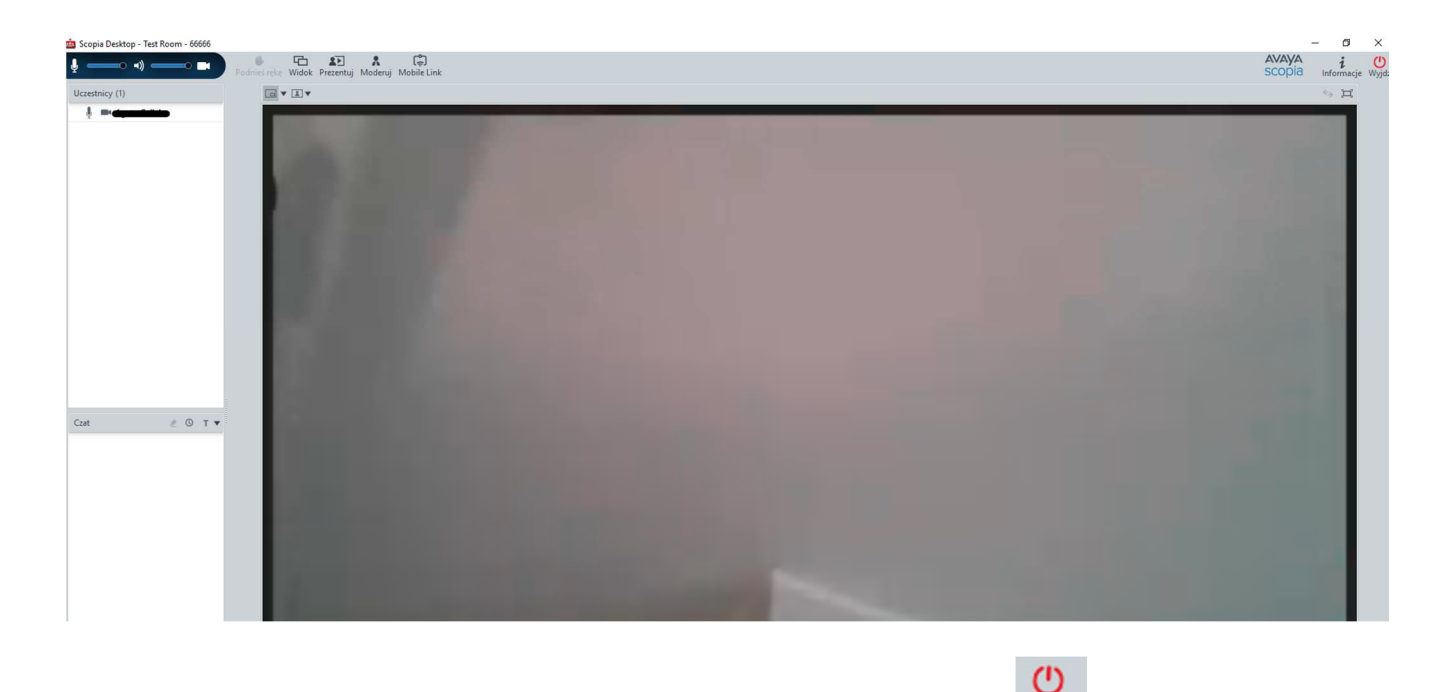

4. W celu zakończenia próbnej wideokonferencji należy kliknąć w przycisk Wydź, a następnie potwierdzić wybór.

TESTOWANIE USTAWIEŃ MIKFORONU, GŁOŚNIKÓW I KAMERY

1. W celu poprawności działania mikrofonu, głośników i kamery należy kliknąć w prawym górnym rogu strony <u>https://vc.wroclaw.sa.gov.pl</u> na symbol mikrofonu i kamery.

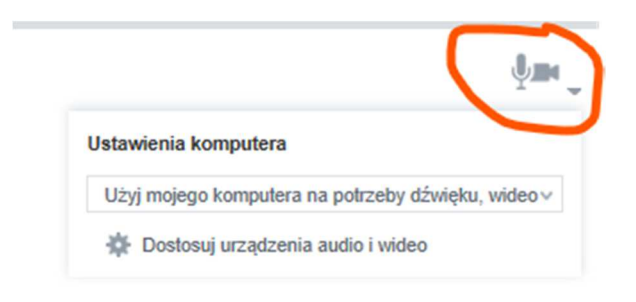

2. Następnie należy uruchomić opcję **"dostosuj urządzenia audio i wideo**" i zaakceptować propozycję przełączenia aplikacji na Avaya Scopia Client o ile taki komunikat się pokaże.

|          | <b>A</b>                                                                                                    |   |
|----------|----------------------------------------------------------------------------------------------------|---|
|          | Dołącz do spotkania                                                                                                    |   |
| Internet | Explorer                                                                                                    | × |
|          | Czy chcesz zezwolić tej witrynie internetowej na<br>otwarcie programu na tym komputerze?                                                                                                    |   |
|          | Od: konferencje.wroclaw.sa.gov.pl                                                                                                    |   |
|          | Program: Avaya Scopia Client                                                                                                    |   |
|          | Adres: caxhost://server_url=https://konferencje.wrocla<br>w.sa.gov.pl/scopia/installprogress&session_id=                                                                                                    |   |
|          | Zawsze pytaj przed otwa <mark>rciem adresu tego typ</mark> u                                                                                                    |   |
|          | Zetwalaj Anuluj                                                                                                    |   |
| 2        | Zezwolenie zawartości sieci web na otwarcie programu może być<br>przydatne, ale może doprowadzić do uszkodzenia komputera. Nie<br>należy na to zezwalać, jeśli źródło zawartości nie jest zaufane. <u>Jakie</u><br>jest ryzyko? |   |

3. Należy wybrać zakładkę "Audio", a następnie możliwe jest dostosowanie głośności mikrofonu i głośników. Zalecane jest zaznaczenie opcji "Automatycznie wybierz najlepsze urządzenie". W celu weryfikacji głośności mikrofonu i głośników należy wybrać opcję "Rozpocznij test audio" i wypowiedzieć kilka słów. Jeśli własny dźwięk będzie słyszalny przez głośniki komputera lub słuchawki oznacza to że mikrofon jest właściwie ustawiony do przekazywania dźwięku w czasie wideokonferencji.

| 👜 Ustawienia 📃 💻 🗶                                                        |
|---------------------------------------------------------------------------|
| Ogólni Audio Video Sieć Zaawansowane                                      |
| Nagrywanie                                                                |
| Automatycznie wybierz najlepsze urządzeni                                 |
| Urządzenie: Default Communications Dev<br>Zestaw mikrofonów (Realtek I    |
| Głośność:                                                                 |
|                                                                           |
|                                                                           |
| Odtwarzanie                                                               |
| Automatycznie wybierz najlepsze urządzeni                                 |
| Urządzenie: Default Communications Dev<br>Głośniki (Realtek High Definiti |
| Głośność:                                                                 |
|                                                                           |
| Removanii test sudia                                                      |
| Nozpocznij test audio                                                     |
| OK Anuluj Zestosuj                                                        |

4. Następnie należy wybrać zakładkę "**Wideo**". Po kliknięciu w przycisk "**Podgląd**", na ekranie komputera powinien się pojawić widok z kamery komputera (lustrzane odbicie osoby siedzącej naprzeciw kamery).

| 🧰 Ustawie | inia   |          |        |           | _ ×           |
|-----------|--------|----------|--------|-----------|---------------|
| Ogólne    | Audio  | Wideo    | Sieć   | Zaawansov | wane          |
| Przechwy  | yć –   |          |        |           |               |
| <u> </u>  | Urząda | zenie: F | J Came | ra        | ~             |
| 5         |        |          |        | Źródło    | Wejście       |
|           | Prefer | uje:     | _      |           |               |
|           | _      |          | Płyn   | ność      | Rozdzielczość |
|           |        |          | Podgla | d         |               |
|           |        |          |        |           | •             |
|           |        |          |        |           |               |
|           |        |          |        |           |               |
|           |        |          |        |           |               |
|           |        |          |        |           |               |
|           |        |          |        |           |               |
|           |        |          |        |           |               |
|           |        |          |        |           |               |
|           |        | OK       |        | Anuluj    | Zastosuj      |

Instalacja klienta Scopia Desktop w przeglądarce Google Chrome

INSTALACJA PROGRAMU

1. Proszę wejść na stronę <u>https://vc.wroclaw.sa.gov.pl</u> Na dole ekranu wyświetli się okno z przyciskiem "**Pobierz**".

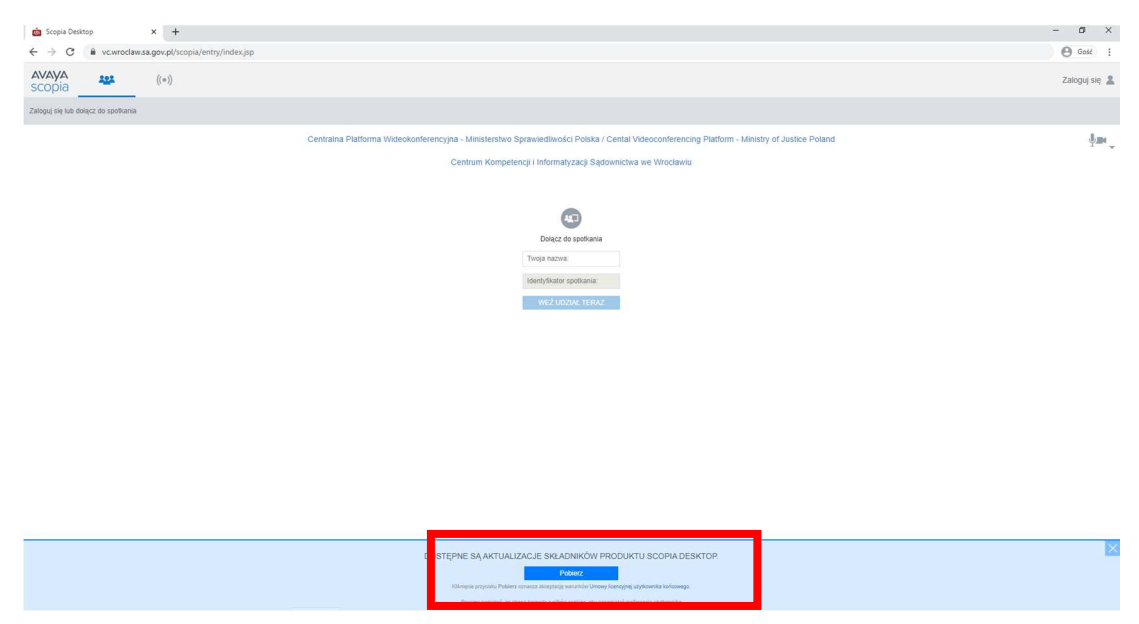

2. Po kliknięciu w przycisk "**Pobierz**" w lewym dolnym rogu wyświetli się informacja o postępie pobierania oprogramowania. **PROSZĘ W TYM CZASIE NIE ZAMYKAĆ PRZEGLĄDARKI.** 

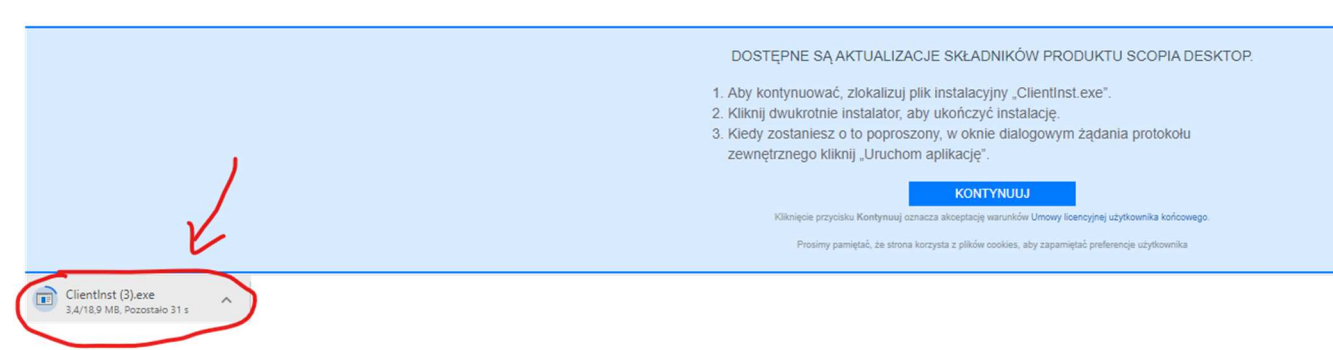

3. Po zakończeniu pobierania, proszę kliknąć w lewy dolny róg ekranu przeglądarki, w tym miejscu gdzie wyświetlała się informacja o postępie w pobieraniu oprogramowania. System rozpocznie instalację oprogramowania.

| 💼 Scopia Desktop X +                |                                                                                                    |
|-------------------------------------|----------------------------------------------------------------------------------------------------|
| ← → C                               |                                                                                                    |
| AVAYA ((*))                         |                                                                                                    |
| Zaloguj się lub dołącz do spotkania |                                                                                                    |
|                                     | Centralna Platforma Wideokonferencyjna - Ministerstwo Sprawiedliwości Polska / Cental Videoconferencing Platform - Ministry of Justice Poland                                                                                                    |
|                                     | Centrum Kompetencji i Informatyzacji Sądownictwa we Wrocławiu                                                                                                    |
|                                     | Delact do spotbania         Trape travel         Setup Avaya Scapite * Desktop Client         Magnetory         Design Resource         Design Resource <td< th=""></td<> |
|                                     | DOSTĘPNE SĄ AKTUALIZACJE SKŁADNIKÓW PRODUKTU SCOPIA DESKTOP.<br>1. Ady kontynuować, zbikalizuj plik instalacyjny "Clientinat exe",<br>2. Kliknij dwukrotnie instalator, aby ukończyć instalację.<br>3. Kłedy zostalniesz o to poproszorom, w oknie dialogowym ządania protokolu<br>zewnętrznego klimij, Jurchom aplikację",                                                                                                    |
|                                     | KONTYNUU<br>Fölmpis prysisis Kantynag ansaza ansgalag autoritis Unitary kantynag alytaanta kalvaanga.                                                                                                    |

4. Zakończony proces instalacji zostaje potwierdzony komunikatem. Należy potwierdzić komunikat przyciskiem "**OK**".

| rjna - Ministerstwo Sprawie | dliwości Polska / Cer                                                                                                    | ntal Videoconferencing                                                                                                    | ) Platform - Ministry of .                                                                                                    | Justice Poland                                                                                                    |
|-----------------------------|----------------------------------------------------------------------------------------------------|----------------------------------------------------------------------------------------------------|----------------------------------------------------------------------------------------------------|----------------------------------------------------------------------------------------------------|
| Centrum Kompetencji i In    | formatyzacji Sądown                                                                                                    | iictwa we Wrocławiu                                                                                                    |                                                                                                    |                                                                                                    |
|                             |                                                                                                    |                                                                                                    |                                                                                                    |                                                                                                    |
|                             | <b>4</b>                                                                                                    |                                                                                                    |                                                                                                    |                                                                                                    |
| D                           | lołącz do spotkania                                                                                                    |                                                                                                    |                                                                                                    |                                                                                                    |
| Twoja                       | i nazwa:                                                                                                    |                                                                                                    |                                                                                                    |                                                                                                    |
| Identy                      | fikator spotkania:                                                                                                    |                                                                                                    |                                                                                                    |                                                                                                    |
| Setup Avaya Scopia® Deskto  | op Client                                                                                                    | ×                                                                                                    |                                                                                                    |                                                                                                    |
| Installation Co             | omplete.                                                                                                    |                                                                                                    |                                                                                                    |                                                                                                    |
|                             | _                                                                                                    |                                                                                                    |                                                                                                    |                                                                                                    |
|                             |                                                                                                    | CK<br>CK                                                                                                    |                                                                                                    |                                                                                                    |
|                             | jna - Ministerstwo Sprawie<br>Centrum Kompetencji i In<br>Twoja<br>Identy<br>Setup Avaya Scopia ® Deskt<br>Installation Cc | jna - Ministerstvo Sprawiedliwości Polska / Cer<br>Centrum Kompetencji i Informatyzacji Sądowr<br>Dołącz do spotkania<br>Twoja nazwa:<br>Identyfikator spotkania:<br>Setup Avaya Scopia © Desktop Client<br>Installation Complete. | jna - Ministerstwo Sprawiedliwości Polska / Cental Videoconferencing<br>Centrum Kompetencji i Informatyzacji Sądownictwa we Włrodawiu<br>Dołącz do spotkania<br>Twoja nazwa:<br>identyfikator spotkania:<br>Setup Avaya Scopia ® Desktop Client ×<br>Installation Complete. | jna - Ministerstwo Sprawiedliwości Polska / Cental Videoconferencing Platform - Ministry of<br>Centrum Kompetencji i Informatyzacji Sądownictwa we Wrocławiu<br>Dolącz do społkania<br>Twoja nazwa:<br>Identyfikator społkania:<br>Setup Avaya Scopia ® Desktop Client ×<br>Installation Complete. |

5. Po zakończonym procesie instalacji należy nacisnąć przycisk **"Kontynuuj"** na niebieskim pasku na dole strony w przeglądarce.

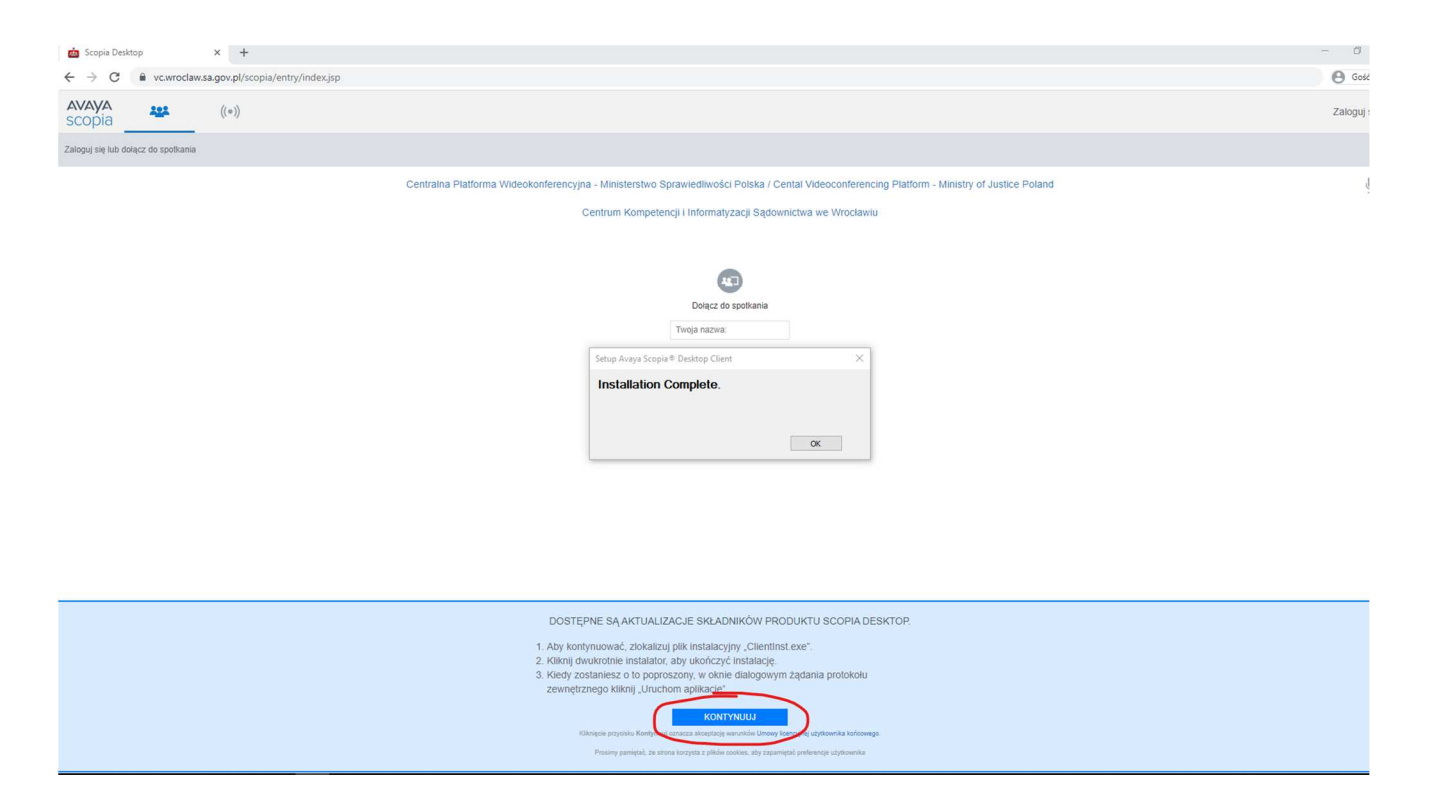

6. Wyświetli się okno z prośbą o uruchomienie aplikacji Avaya Scopia Client. Należy nacisnąć przycisk "**Otwórz Avaya Scopia Client**".

| 💼 Scopis Desktop 🗙 🕂                |                                                                          | - Ø ×         |
|-------------------------------------|--------------------------------------------------------------------------|---------------|
| ← → C                               |                                                                          | \rm 🛛 Gost 🚦  |
| AVAYA<br>Scopia ((=))               | Otworzyć Avaya Scopia Client?                                            | Zaloguj się 🤱 |
| Zaloguj się lub dolącz do spotkania | unter/LenuerennenBauhe euer erunahe et ehumekhe                          |               |
| Centralna Platforma Wideokonference | Cotwórz Avaya Scopia Client Anuluj Platform - Ministry of Justice Poland | ўш,           |
|                                     | Centrum Kompetencji i Informatyzacji Sądownictwa we Wrocławiu            |               |
|                                     |                                                                          |               |
|                                     | <b>(2</b> )                                                              |               |
|                                     | Dołącz do spotkania                                                      |               |
|                                     | Twoja nazwa:                                                             |               |
|                                     | Identytikator spotkania:                                                 |               |
|                                     | WEŻ UDZIAŁ TERAZ                                                         |               |
|                                     |                                                                          |               |

TESTOWE POŁĄCZENIE WIDEOKONFERENCYJNE

 Po przeprowadzeniu instalacji programu Scopia zgodnie z instrukcja powyżej, pojawi się okno logowania. Okno należy uzupełnić w zakresie pól "Twoja nazwa" oraz "Identyfikator spotkania". Jeżeli pola są nieaktywne należy uruchomić ponownie przeglądarkę i wejść na stronę <u>https://vc.wroclaw.sa.gov.pl</u> Podczas próbnego połączenia wideokonferencyjnego pole "Twoja nazwa" można uzupełnić swoimi danymi osobowymi. W polu Identyfikator spotkania należy wpisać numer połączenia "66666" i kliknąć w przycisk "Weź udział teraz".

| Centralna Platforma Wideokonferencyjna - Ministerstwo Sp | orawiedliwości Polska / Cent  | ntal Videoconferencing Platform - Ministry of Justice Poland |
|----------------------------------------------------------|-------------------------------|--------------------------------------------------------------|
| Centrum Kompeten                                         | cji i Informatyzacji Sądownio | nictwa we Wrocławiu                                          |
|                                                          |                               |                                                              |
|                                                          | 427                           |                                                              |
|                                                          | Dołącz do spotkania           |                                                              |
|                                                          | TEST                          |                                                              |
|                                                          | 66666) ×<br>WEŹ UDZIAŁ TERAZ  |                                                              |

2. Po wpisaniu danych testowych, otworzy się okno do pisania kodu PIN spotkania. Należy wpisać kod: **12345**.

| 🙇 Scopia Desktop | Scopia                                           | a Desktop              | ×□×       |
|------------------|--------------------------------------------------|------------------------|-----------|
|                  | To jest zab                                      | bezpieczone spotkanie. |           |
|                  |                                                  |                        | _         |
|                  | Wprowa                                           | adź kod PIN spotkania: |           |
|                  | AVAVA                                            |                        |           |
|                  | scopia                                           | 3                      | OK Anuluj |
| Тгу              | va wczytywanie produktu Scopia Desktop. Proszę c | zekać                  |           |
|                  |                                                  |                        |           |
|                  |                                                  |                        |           |
|                  | Anuluj                                           |                        |           |
|                  |                                                  |                        |           |
|                  |                                                  |                        |           |
|                  |                                                  |                        |           |

3. Po wpisaniu kodu i kliknięciu przycisku "**OK**" testowe połączenie wideokonferencyjne zostanie uruchomione. Pojawi się okno wyglądające jak niżej.

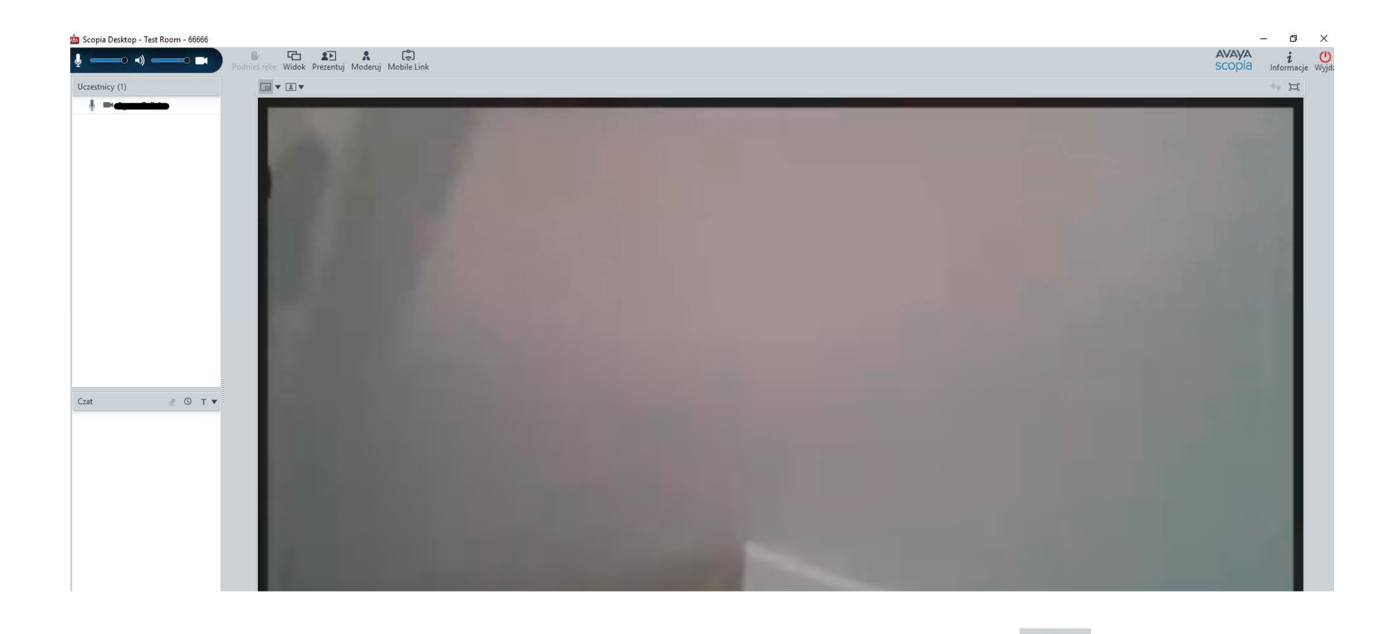

4. W celu zakończenia próbnej wideokonferencji należy kliknąć w przycisk Wyjdź, a następnie potwierdzić wybór.

TESTOWANIE USTAWIEŃ MIKFORONU, GŁOŚNIKÓW I KAMERY

1. W celu poprawności działania mikrofonu, głośników i kamery należy kliknąć w prawym górnym rogu strony <u>https://vc.wroclaw.sa.gov.pl</u> na symbol mikrofonu i kamery.

|                            | Ų.                        |
|----------------------------|---------------------------|
| Ustawienia komputera       |                           |
| Użyj mojego komputera na j | potrzeby dźwięku, wideo v |
| Dostosuj urządzenia au     | dio i wideo               |

2. Następnie należy uruchomić opcję **"dostosuj urządzenia audio i wideo**" i zaakceptować propozycję przełączenia aplikacji na Avaya Scopia Client o ile taki komunikat się pokaże.

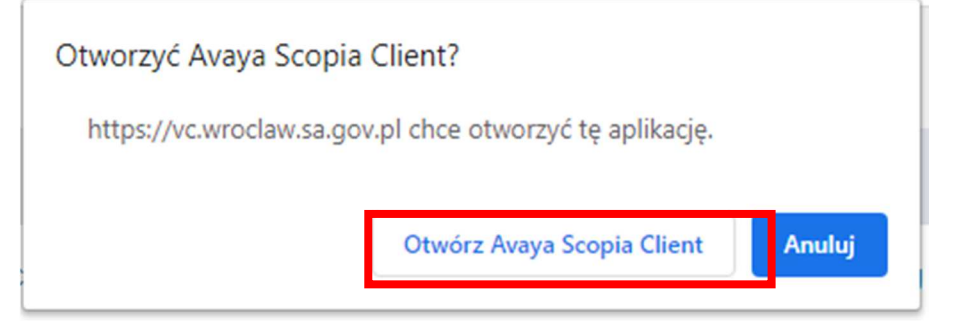

3. Należy wybrać zakładkę "Audio", a następnie możliwe jest dostosowanie głośności mikrofonu i głośników. Zalecane jest zaznaczenie opcji "Automatycznie wybierz najlepsze urządzenie". W celu weryfikacji głośności mikrofonu i głośników należy wybrać opcję "Rozpocznij test audio" i wypowiedzieć kilka słów. Jeśli własny dźwięk będzie słyszalny przez głośniki komputera lub słuchawki oznacza to że mikrofon jest właściwie ustawiony do przekazywania dźwięku w czasie wideokonferencji.

| 🧰 Ustawie | nia         |            |                                  | _ ×                     |
|-----------|-------------|------------|----------------------------------|-------------------------|
| Ogólni    | Audio Nideo | Sieć       | Zaawansowan                      | e                       |
| Nagrywa   | 200         |            |                                  |                         |
|           | Aut         | omatyczn   | ie wybierz najlep:               | sze urządzeni           |
| Ŷ         | Urządzenie: | S Def      | ault Communica<br>taw mikrofonów | tions Dev<br>(Realtek I |
|           | Głośność:   |            |                                  |                         |
|           |             |            |                                  |                         |
|           |             |            |                                  |                         |
|           |             |            |                                  |                         |
| Odtwarz   | snie        |            |                                  |                         |
|           | ⊡ Aut       | omatyczn   | ie wybierz najlep:               | sze urządzeni           |
|           | Urządzenie: |            | fault Communica                  | ations Dev              |
|           |             |            | Stury forentier in               | 91001110                |
|           | Głośność:   |            |                                  |                         |
|           |             |            |                                  |                         |
|           | _           |            | _                                |                         |
|           | Roz         | pocznij te | st audio                         |                         |
|           | _           |            | _                                |                         |
|           | 0           | K          | Anuluj                           | Zastosuj                |

4. Następnie należy wybrać zakładkę "**Wideo**". Po kliknięciu w przycisk "**Podgląd**", na ekranie komputera powinien się pojawić widok z kamery komputera (lustrzane odbicie osoby siedzącej naprzeciw kamery).

| 🧰 Ustawie | enia   |        |          |          |               |
|-----------|--------|--------|----------|----------|---------------|
| Ogólne    | Audio  | Wideo  | Sieć     | Zaawanso | wane          |
| Przechw   | yć     |        | 9        |          |               |
| <b>À</b>  | Urząda | tenie: | FJ Camer | a        | ~             |
| -         |        |        |          | Źródło   | Wejście       |
|           | Prefer | uje:   | _        | -        |               |
|           |        |        | Płyna    | ność     | Rozdzielczość |
|           |        |        | Podglad  | l        |               |
|           |        |        |          |          | -             |
|           |        |        |          |          |               |
|           |        |        |          |          |               |
|           |        |        |          |          |               |
|           |        |        |          |          |               |
|           |        |        |          |          |               |
|           |        |        |          |          |               |
|           |        |        |          |          |               |
|           | 1      |        | _        |          |               |
|           |        | OK     |          | Anuluj   | Zastosuj      |

# Instalacja klienta Scopia Desktop w przeglądarce Safari

#### INSTALACJA PROGRAMU

1. Proszę wejść na stronę <u>https://vc.wroclaw.sa.gov.pl</u> Na dole ekranu wyświetli się okno z przyciskiem "**Pobierz**".

| ••• <>                             |                         |                                        | /c.wroclaw.sa.gov.pl           |                                             | 0      | <u>+</u>      |
|------------------------------------|-------------------------|----------------------------------------|--------------------------------|---------------------------------------------|--------|---------------|
| AVAYA<br>scopia                    | ((*))                   |                                        |                                |                                             |        | Zaloguj się 👗 |
| Zaloguj się lub dołącz do spotkani | a                       |                                        |                                |                                             |        |               |
|                                    | Centralna Platforma Wid | eokonferencyjna - Ministerstwo Sprawie | dliwości Polska / Cental Video | conferencing Platform - Ministry of Justice | Poland | фля "         |
|                                    |                         | Centrum Kompetencji i In               | formatyzacji Sądownictwa we    | Wrocławiu                                   |        |               |
|                                    |                         |                                        |                                |                                             |        |               |
|                                    |                         |                                        | 41                             |                                             |        |               |
|                                    |                         | D                                      | ołącz do spotkania             |                                             |        |               |
|                                    |                         | Twoja                                  | nazwa:                         |                                             |        |               |
|                                    |                         | Identy                                 | rtikator spotkania:            |                                             |        |               |
|                                    |                         | W                                      | /EZ UDZIAŁ TERAZ               |                                             |        |               |
|                                    |                         |                                        |                                |                                             |        |               |
|                                    |                         |                                        |                                |                                             |        |               |
|                                    |                         |                                        |                                |                                             |        |               |
|                                    |                         |                                        |                                |                                             |        |               |
|                                    |                         |                                        |                                |                                             |        |               |
|                                    |                         |                                        |                                |                                             |        | -             |
|                                    |                         | DOSTĘPNE SĄ AKTUALIZA                  | CJE SI CADNIKOW PRODUK         | TO DESKTOP.                                 |        | ×             |
|                                    |                         | Conference Client 8.3.912 (1053)       |                                | Pobierz                                     |        |               |
|                                    |                         |                                        |                                |                                             |        |               |

2. Następnie w oknie, które się wyświetli należy kliknąć "**Zachowaj**", dzięki czemu program się pobierze.

| 00                |       |                |                    |    |          |            |
|-------------------|-------|----------------|--------------------|----|----------|------------|
|                   |       | Zachowaj jako: | ClientComponents.d | mg |          |            |
|                   |       | Tagi:          |                    |    |          |            |
|                   |       |                | 📄 Scopia           | \$ | Q Szukaj |            |
| Ulubione          | Nazwa |                |                    |    |          | Data zmian |
| 🙏 Aplikacje       |       |                |                    |    |          |            |
| 🔜 Biurko          |       |                |                    |    |          |            |
| 🖺 Dokumenty       |       |                |                    |    |          |            |
| Pobrane rzeczy    |       |                |                    |    |          |            |
| Filmy             |       |                |                    |    |          |            |
| 💿 Obrazki         |       |                |                    |    |          |            |
| 📄 rafal.sulkowski |       |                |                    |    |          |            |
| iCloud            |       |                |                    |    |          |            |
| iCloud Drive      |       |                |                    |    |          |            |
|                   |       |                |                    |    | _        |            |
| Miejsca           |       |                |                    |    |          |            |
| Nowy folder       |       |                |                    |    | / nulu   | j Zachowaj |

3. Po zakończeniu pobierania należy otworzyć pobrany plik oraz postępować zgodnie z krokami instalacji, które obrazują poniższe zrzuty ekranu.

|         | SCOPIADesktop                   |
|---------|---------------------------------|
|         | SCOPIADesktopComponent<br>s.pkg |
| SCOPIAD | esktop                          |

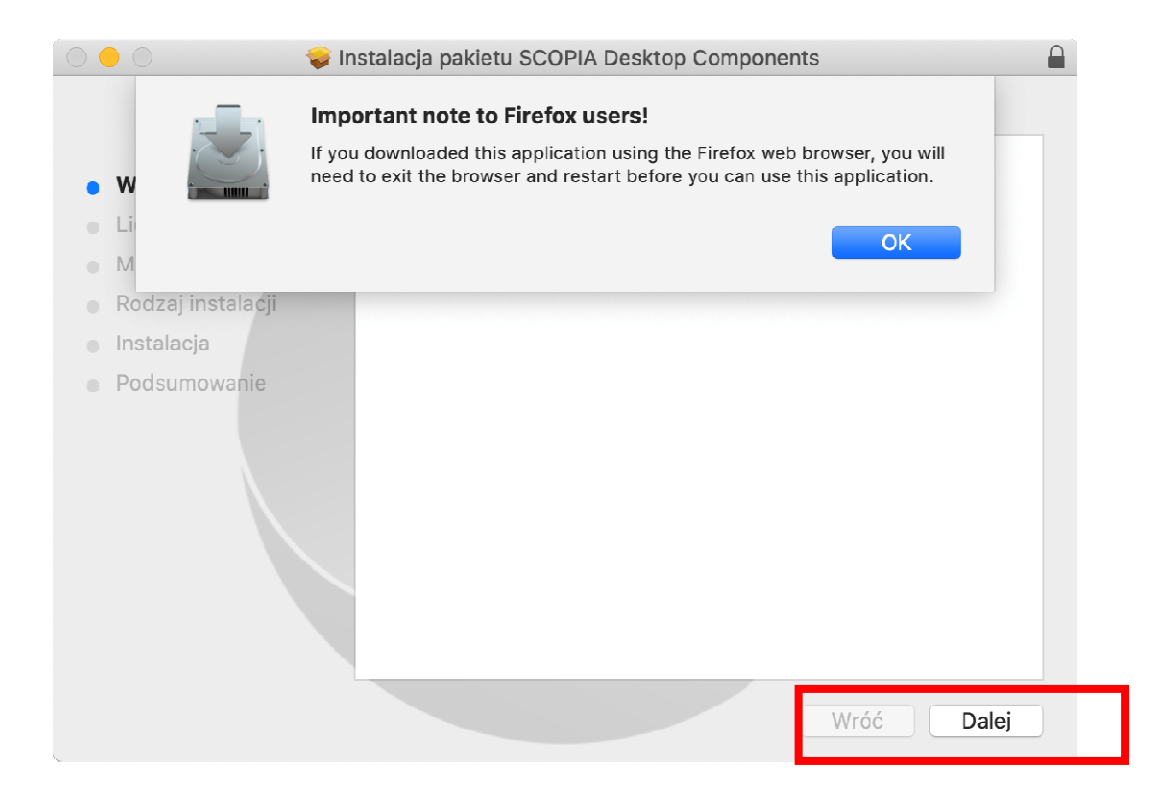

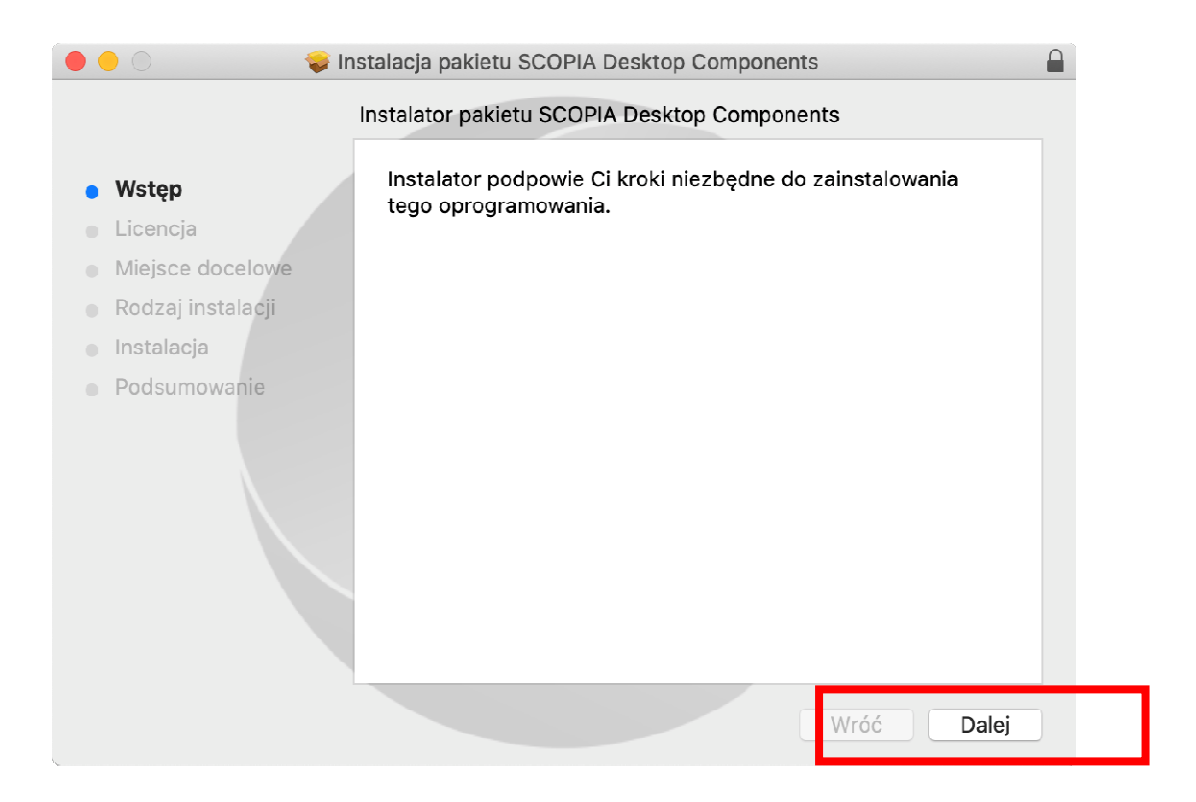

| • •  | ) 🔘 🛛 💝 li        | nstalacja pakietu SCOPIA Desktop Components                                                                                                    |
|------|-------------------|----------------------------------------------------------------------------------------------------|
|      |                   | Umowa licencyjna na oprogramowanie                                                                                                    |
|      | Miston            | English                                                                                                    |
| - T. | Wolęp<br>Norvejs  |                                                                                                    |
|      | Licencja          |                                                                                                    |
|      | Miejsce docelowe  |                                                                                                    |
| •    | Rodzaj instalacji | AVAYA GLOBAL SOFTWARE LICENSE TERMS<br>REVISED: October 2013                                                                                                    |
|      | Instalacja        | THIS END USER LICENSE AGREEMENT ("SOFTWARE LICENSE TERMS") GOVERNS THE USE OF                                                                                                    |
| • 1  | Podsumowanie      | AVAYA'S PROPRIETARY SOFTWARE AND THIRD-PARTY PROPRIETARY SOFTWARE. READ THESE<br>SOFTWARE LICENSE TERMS CAREFULLY, IN THEIR ENTIRETY, BEFORE INSTALLING,<br>DOWNLOADING OR USING THE SOFTWARE (AS DEFINED IN SECTION A BELOW). BY INSTALLING,<br>DOWNLOADING OR USING THE SOFTWARE, OR AUTHORIZING OTHERS TO DO SO, YOU, ON<br>BEHALF OF YOURSELF AND THE ENTITY FOR WHOM YOU ARE DOING SO (HEREINAFTER<br>REFERRED TO INTERCHANGEABLY AS 'YOU' AND 'END USER'), AGREE TO THESE SOFTWARE<br>LICENSE TERMS AND CONDITIONS AND CREATE A BINDING CONTRACT BETWEEN YOU AND AVAYA<br>INC. OR THE APPLICABLE AVAYA AFFILIATE ('AVAYA'). IF YOU ARE ACCEPTING THESE SOFTWARE<br>LICENSE TERMS NON BEHALF OF A COMPANY OR OTHER LEGAL ENTITY, YOU REPRESENT THAT YOU<br>HAVE THE AUTHORITY OR DO NOT WISH TO BE BOUND BY THESE SOFTWARE LICENSE<br>TERMS, YOU MUST RETURN OR DELETE THE SOFTWARE UNTHIN TEN (IN) DAYS OF DELIVERY FOR<br>A REFUND OF THE FEEL, IF ANY, YOU PAID FOR THE LICENSE OR IF SOFTWARE LICENSE<br>TERMS, YOU MUST RETURN OR DELETE THE SOFTWARE WITHIN TEN (IN) DAYS OF DELIVERY FOR<br>A REFUND OF THE FEEL, IF ANY, YOU PAID FOR THE LICENSE OR IF SOFTWARE IS ACCESSED<br>ELECTRONICALLY. SELECT THE 'DECLINE' BUTTON AT THE END OF THESE SOFTWARE LICENSE<br>TERMS OR THE EQUIVALENT OPTION.<br>A. Definitions<br>() "Affiliate" means any entity that is directly or indirectly controlling, controlled by, or under common |

| 000                                           | 😺 In:                                    | stalacja pakietu SCOPIA Desktop Components                                                                                                    |                                           |
|-----------------------------------------------|------------------------------------------|----------------------------------------------------------------------------------------------------|-------------------------------------------|
|                                               | Aby kontynuowa<br>warunki Umowy I        | ć instalowanie oprogramowania, musisz zaakceptować<br>licencyjnej na oprogramowanie.                                                                                                    |                                           |
| <ul><li>Ws</li><li>Lic</li></ul>              | Aby kontynuować,<br>Instalatora, kliknij | , kliknij w Akceptuję. Aby anulować instalację i zamknąć<br>w Nie akceptuję.                                                                                                    |                                           |
| <ul><li>Mie</li><li>Roo</li><li>Ins</li></ul> | Przeczytaj Licer                         | ncję Nie akceptuję Akceptuję "                                                                                                    | )F                                        |
| Pods                                          | sumowanie                                | SOFTWARE LICENSE TERMS CAREFULLY, IN THEIR ENTIRETY, BEFORE INSTALLING<br>DOWILDADING OR USING THE SOFTWARE (AS DEFINED IN SECTION A BELOW). BY INSTALLING<br>DOWILDADING OR USING THE SOFTWARE, OR AUTHORIZING OTHERS TO DO SO, YOU, O<br>BERALF, OF YOURSELF, AND THE ENTITY FOR WHOM YOU ARE DOING SO (HEREINATE<br>REFERENCE TO INTERCHANGEABLY AS 'YOU' AND 'END USER'), AGRET TO THESE SOFTWARE<br>LICENSE TERMS AND CONDITIONS AND CREATE A BINDING CONTRACT BETWEEN YOU AND AVAN<br>INC. OR THE APPLICABLE AWAY AFFILIATE ("AWAYA"). IF YOU ARE ACCEPTING THESE SOFTWARE<br>LICENSE TERMS ON BEHALF OF A COMPANY OR OTHER LEGAL ENTITY. YOU REPRESENT THAT YO<br>HAVE THE AUTHORITY TO BIND SUCH ENTITY TO THESE SOFTWARE LICENSE TERMS, IF YOU MUST RETURN OR DELATE THE SOFTWARE LICENSE THEMS. IF YOU<br>AVE THE AUTHORITY TO BIND SUCH ENTITY TO THESE SOFTWARE LICENSE TERMS, YOU MUST RETURN OR DELATE THE SOFTWARE LICENSE THEMS. IF YOU<br>AVE THE AUTHORITY OF DOIN TO NOT WISH TO BE BOUND BY THESE SOFTWARE LICENSE<br>TERMS, YOU MUST RETURN OR DELETE THE SOFTWARE WITHIN THIN (10) DAYS OF DELIVERY FO<br>A REFUND OF THE FEEL FAWY. YOU AND FOR THE LICENSE OF IF SOFTWARE LICENSE<br>TERMS OR THE EQUIVALENT OPTION.<br>A DEFINITIONS<br>() "Affiliates' means any entity that is directly or indirectly controlling, controlled by, or under common<br>Drukuj Zachowaj W/róć Dalej | E å,<br>å, å, NRE (ALEU)<br>OLE (RD)<br>E |

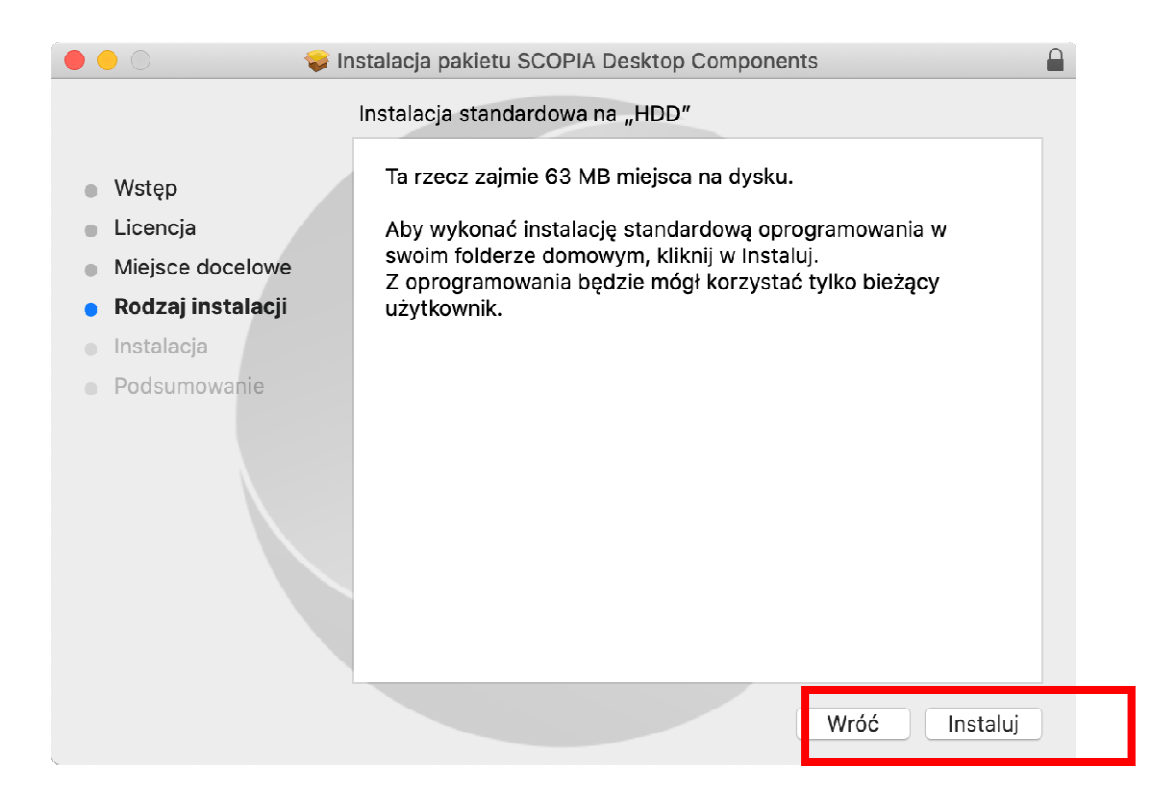

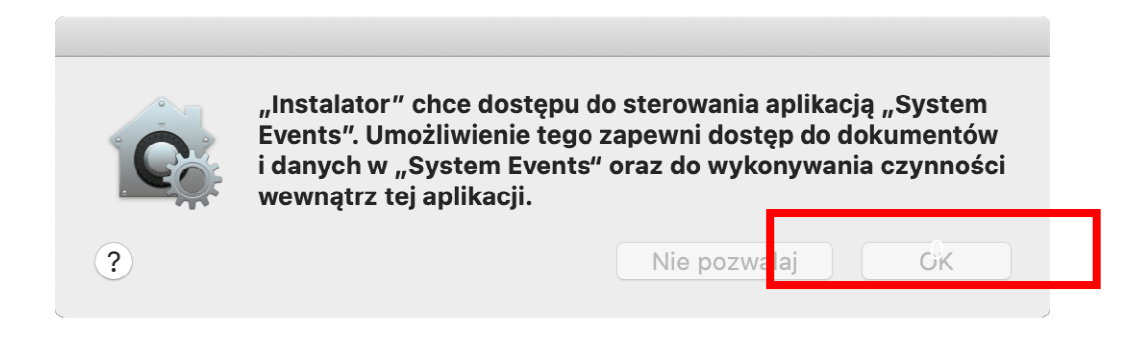

4. Zakończenie instalacji zostanie wskazane komunikatem widocznym niżej.

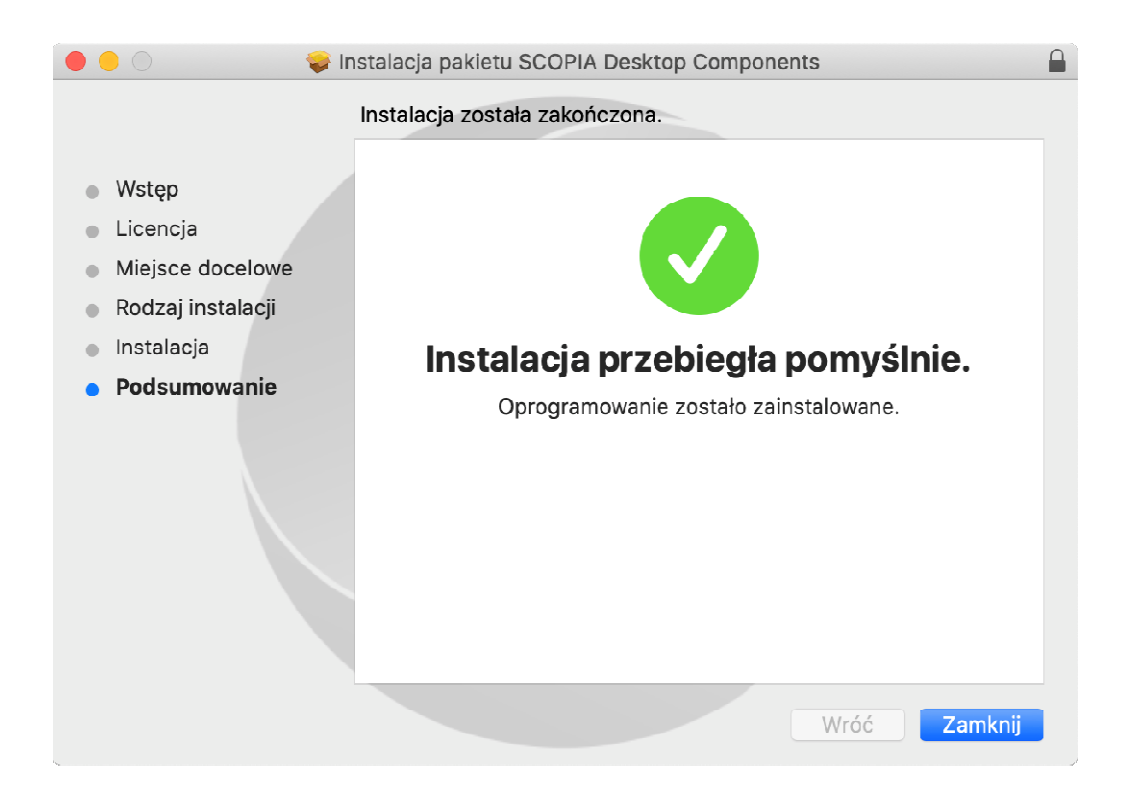

5. Po zakończeniu instalacji należy ponownie wejść na stronę internetową <u>https://vc.wroclaw.sa.gov.pl</u>, a następnie na dole strony kliknąć przycisk "**Kontynuuj**", a następnie wyrazić zgodę na otworzenie programu Scopia na tym komputerze.

| ••• <>                              | iii vc.wroclaw.sa.gov.pl Č                                                                                                    | • • • +          |
|-------------------------------------|----------------------------------------------------------------------------------------------------|------------------|
| AVAVA 🔐                             | ((*))                                                                                                    | Zaloguj się 💄    |
| Zaloguj się lub dołącz do spotkania |                                                                                                    |                  |
|                                     | Centralna Platforma Wideokonferencyjna - Ministerstwo Sprawiedliwości Polska / Cental Videoconferencing Platform - Ministry of Justice Poland<br>Centrum Kompetencji i Informatyzacji Sądownictwa we Wrocławiu                                                                                                    | ĝæι <sub>↓</sub> |
|                                     | Dogez do spotrana                                                                                                    |                  |
|                                     | Twoja nazwa:                                                                                                    |                  |
|                                     | Identifikator spotkania:<br>WEŻ UDZIAŁ TERAZ                                                                                                    |                  |
|                                     | INSTALUJ SCOPIA MANAGER  1. Aby kontynuować, zlokalizuj pilk instalacyjny "ClientComponents.dmg". 2. Kliknij Kontrynuować, zlokalizoty, aby ukończyci instalację. 3. Kliknij Kontrynubu. 4. Kledy zost pow powodawy, ne ostalacje za stalacje za stala | ×                |
|                                     |                                                                                                    |                  |

| _ | Dołącz do spotkania                                                      |
|---|--------------------------------------------------------------------------|
|   | Czy chcesz pozwolić, aby ta strona otworzyła<br>"ScopiaDesktopLauncher"? |
|   | An <mark>uluj Poztaról</mark>                                            |

#### TESTOWE POŁĄCZENIE WIDEOKONFERENCYJNE

 Po przeprowadzeniu instalacji programu Scopia zgodnie z instrukcja powyżej, pojawi się okno logowania. Okno należy uzupełnić w zakresie pól "Twoja nazwa" oraz "Identyfikator spotkania". Jeżeli pola są nieaktywne należy uruchomić ponownie przeglądarkę i wejść na stronę <u>https://vc.wroclaw.sa.gov.pl</u> Podczas próbnego połączenia wideokonferencyjnego pole "Twoja nazwa" można uzupełnić swoimi danymi osobowymi. W polu Identyfikator spotkania należy wpisać numer połączenia "66666" i kliknąć w przycisk "Weź udział teraz".

|                                      | iiì vc.wroclaw.sa.gov.pl                                                                                                    | + n <u></u>                      |
|--------------------------------------|----------------------------------------------------------------------------------------------------|----------------------------------|
| AVAYA<br>scopia                      |                                                                                                    | Zaloguj się 🤱                    |
| Zaloguj się lub dołącz do spotkania  |                                                                                                    |                                  |
| Ce                                   | itralna Platforma Wideokonferencyjna - Ministerstwo Sprawiedliwości Polska / Cental Videoconferencing Platfo<br>Centrum Kompetencji i Informatyzacji Sądownictwa we Wrocławiu<br>Centrum Kompetencji i Informatyzacji Sądownictwa we Wrocławiu<br>Informatyzacji Sądownictwa we Wrocławiu<br>Informatyzacji Sądownictwa we Wrocławiu<br>Informatyzacji Sądownictwa we Wrocławiu | orm - Ministry of Justice Poland |
|                                      |                                                                                                    | X                                |
|                                      | TWOJ KLIENT SCOPIA JEST ZAKTUALIZOWANY                                                                                                    |                                  |
| Nie pokazuj lego komunikalu ponownie | Froming periodes, se strate kicropister plateau costaes, any repensive performantia                                                                                                    |                                  |

2. Po wpisaniu danych testowych, otworzy się okno do pisania kodu PIN spotkania. Należy wpisać kod: **12345**.

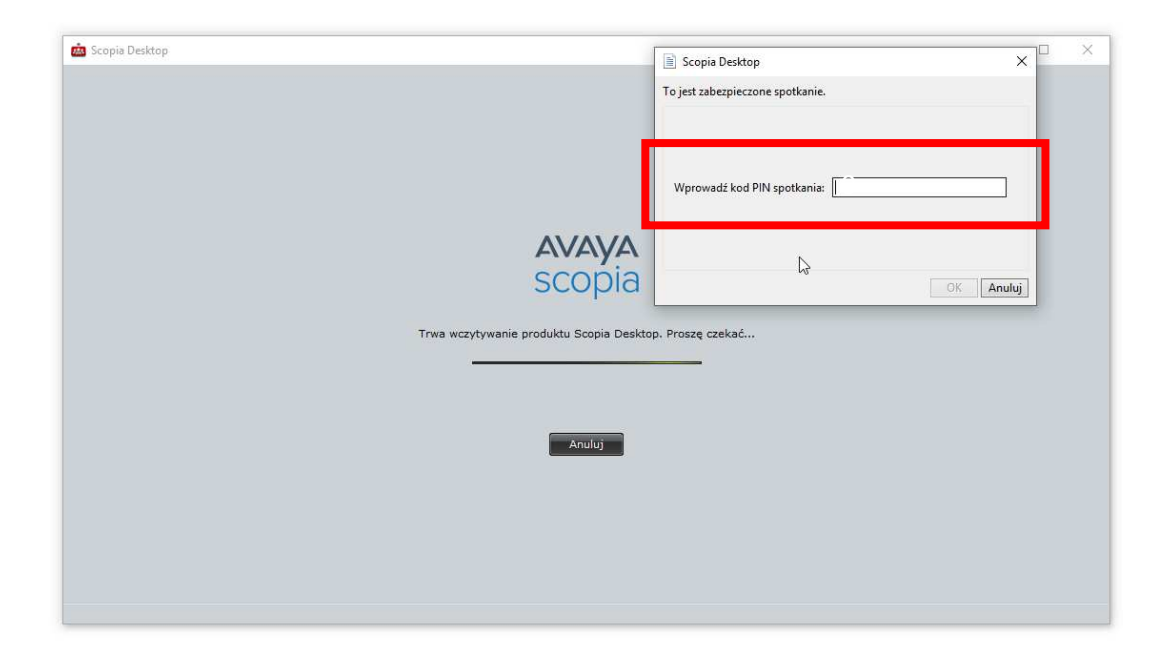

3. Po wpisaniu kodu i kliknięciu przycisku "**OK**" testowe połączenie wideokonferencyjne zostanie uruchomione. Pojawi się okno wyglądające jak niżej.

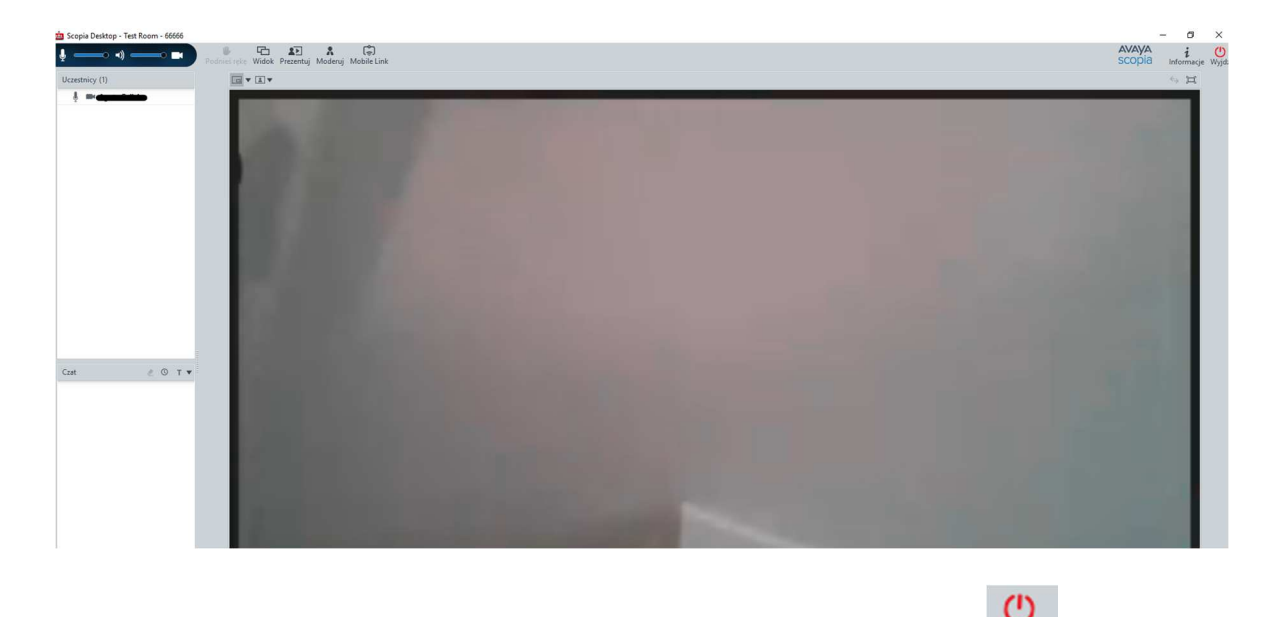

4. W celu zakończenia próbnej wideokonferencji należy kliknąć w przycisk Wyjdź, a następnie potwierdzić wybór.

Instalacja Avaya Scopia Mobile na urządzeniach z systemem iOS (iPhone)

INSTALACJA PROGRAMU

1. W sklepie App Store należy wpisać nazwę "**scopia avaya desktop**" – (bez znaków ""). Następnie należy pobrać wyszukaną aplikację.

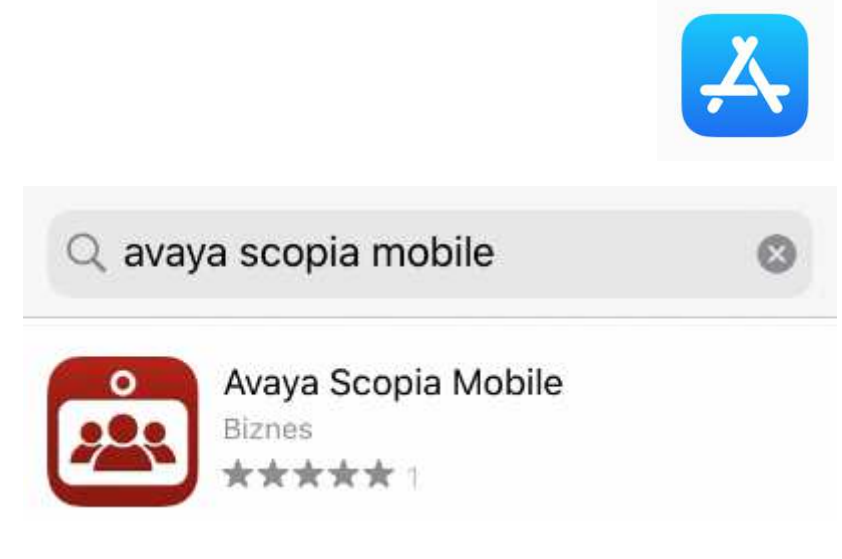

2. Aplikacja oznaczona jest na telefonie wskazaną niżej ikoną.

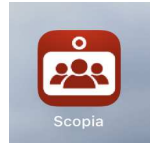

# TESTOWE POŁĄCZENIE WIDEOKONFERENCYJNE

1. Należy uruchomić aplikacje Avaya Scopia Mobile i następnie w polu **"Wprowadź adres** serwera" należy wpisać vc.wroclaw.sa.gov.pl. Pozostałe pola należy pozostawić puste, a następnie należy kliknąć **"Gotowe**".

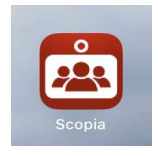

| h2.                                                                                      |           |          |     |     |              |
|------------------------------------------------------------------------------------------|-----------|----------|-----|-----|--------------|
| SCOPIA DE                                                                                | SKTOP SE  | RVER     |     |     |              |
| vc.wroclaw                                                                               | .sa.gov.p | >        |     |     | 0            |
| LOGIN I HA                                                                               | SŁO (OPC. | JONALNIE | )   |     |              |
| Wprowadź                                                                                 | nazwę uży | tkownika |     |     |              |
| Wprowadź                                                                                 | hasło     |          |     |     |              |
| Wersja: 8.3.900 (82.1)<br>Copyright ©2012-2018 Avaya Inc.<br>Wszystkie prawa zastrzeżone |           |          |     |     |              |
|                                                                                          |           |          |     |     |              |
|                                                                                          |           |          |     |     |              |
|                                                                                          |           |          |     |     |              |
|                                                                                          |           |          |     |     |              |
|                                                                                          |           |          |     |     |              |
|                                                                                          |           |          |     |     |              |
| q w e                                                                                    | ert       | y ı      | J I | i o | р            |
| a s                                                                                      | d f       | g h      | j   | k   | 1            |
| 순 Z                                                                                      | x c       | v b      | n   | m   | $\bigotimes$ |
| 123                                                                                      |           | spacja   |     | got | owe          |

2. Kolejny krok to wpisanie numeru spotkania (identyfikator) i kliknięcie przycisku "**Połącz**". W celu testowego połączenia należy wpisać numer spotkania "**66666**".

|             | Wprowadź ID sp | ootkania: |  |
|-------------|----------------|-----------|--|
| D spotkania | >              | Połącz    |  |

3. Po poprawnym wpisaniu adresu serwera oraz numeru spotkania aplikacja zażąda uzyskania zezwolenia na użycie aparatu, (kamery) wbudowanej w telefon, do wykonania połącznia wideo.

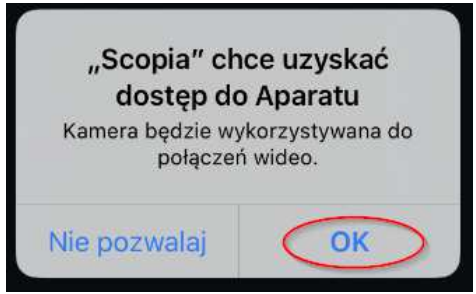

4. Następnie aplikacja poprosi o podanie numeru PIN spotkania/pokoju, który należy potwierdzić przyciskiem OK. W celu testowego połączenia należy wpisać PIN spotkania: **"12345**".

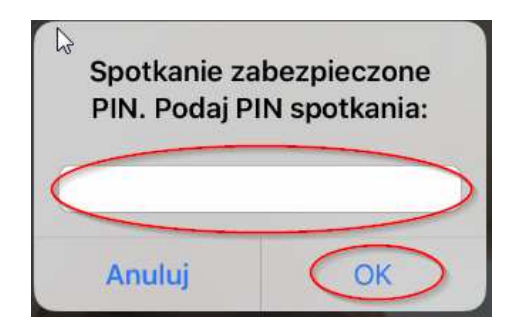

5. W ostatnim kroku aplikacja zażąda uzyskania zezwolenia na użycie mikrofonu wbudowanego w telefon.

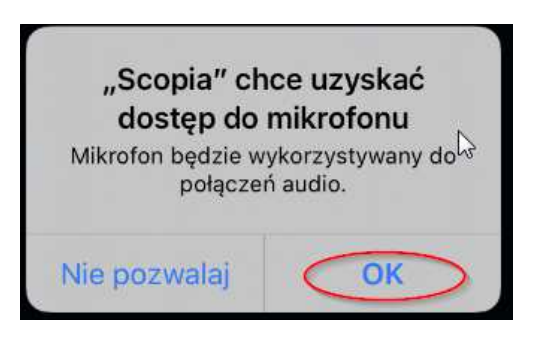

Instalacja Avaya Scopia Mobile na urządzeniach z systemem Android

# INSTALACJA PROGRAMU

1. W sklepie Google Play należy wpisać "scopia avaya desktop" – (bez znaków "").

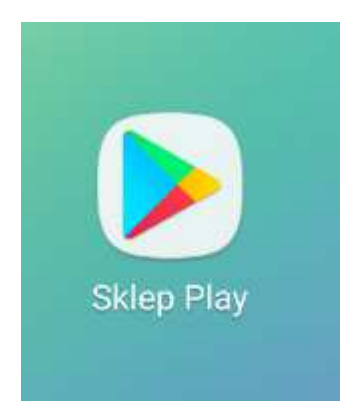

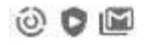

← scopia desktop avaya

# Polecane dla Ciebie

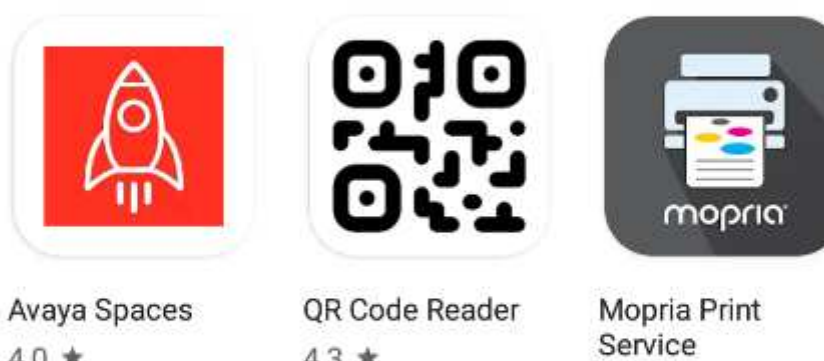

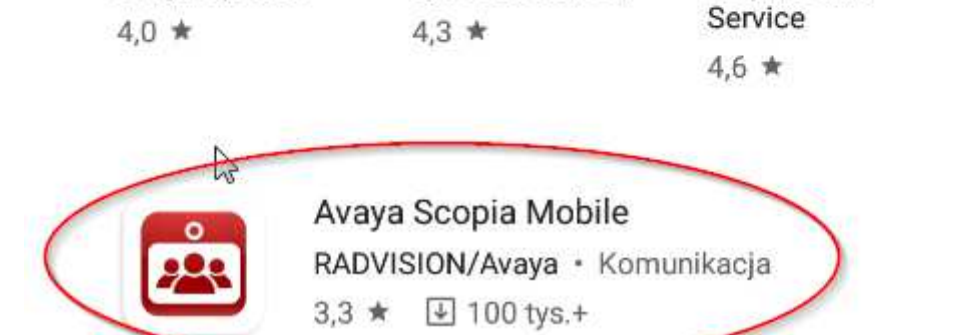

2. Następnie należy pobrać wyszukaną aplikację, klikając "Zainstaluj".

( 8

ź

| ¢ 🖬 🛍        |                           |                                     | 9             | r 89% 🖬 | 11:54 |
|--------------|---------------------------|-------------------------------------|---------------|---------|-------|
| $\leftarrow$ |                           |                                     |               | Q       | :     |
|              |                           | vaya Scopia Mobile<br>DVISION/Avaya | Zainstaluj    | >       |       |
|              | <b>3,3★</b><br>870 opinii | Ponad 100 tys.<br>Pobrania          | 3<br>PEGI 3 ③ |         |       |

I a aplikacja może nie być zoptymalizowana pod kątem Twojego urządzenia

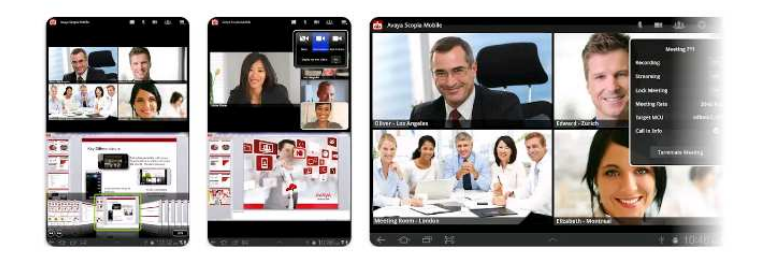

#### O aplikacji

SCOPIA Mobile jest już dostępna dla telefonów z systemem Android i

 $\rightarrow$ 

tabletek!

Komunikacja

3. W przypadku pojawienia się pytania o dodanie opcji płatności należy użyć przycisku "**POMIŃ**", aplikacja jest całkowicie darmowa i nie wymaga ponoszenia dodatkowych opłat.

| Google             | 2 Play                                                                                                  |
|--------------------|----------------------------------------------------------------------------------------------------|
| Doko<br>wisniews   | <b>ńcz konfigurację konta</b><br>ski76@gmail.com                                                        |
| Aby utv<br>obciąża | vorzyć konto, dodaj opcję płatności. Wybrany instrument będzie<br>any tylko wtedy, gdy dokonasz zakupu. |
| ۲                  | Dodaj kartę kredytową lub debetową                                                                      |
| 0                  | Dodaj my paysafecard                                                                                    |
| 0                  | Dodaj system PayPal                                                                                     |
| 0                  | Wykorzystaj kod                                                                                         |
|                    | POMIŃ DALEJ                                                                                             |

4. Do prawidłowego działania aplikacji na kolejne trzy pytania dotyczące dostępu aplikacji kliknąć przycisk "**ZEZWÓL**", zgodnie z obrazkami poniżej.

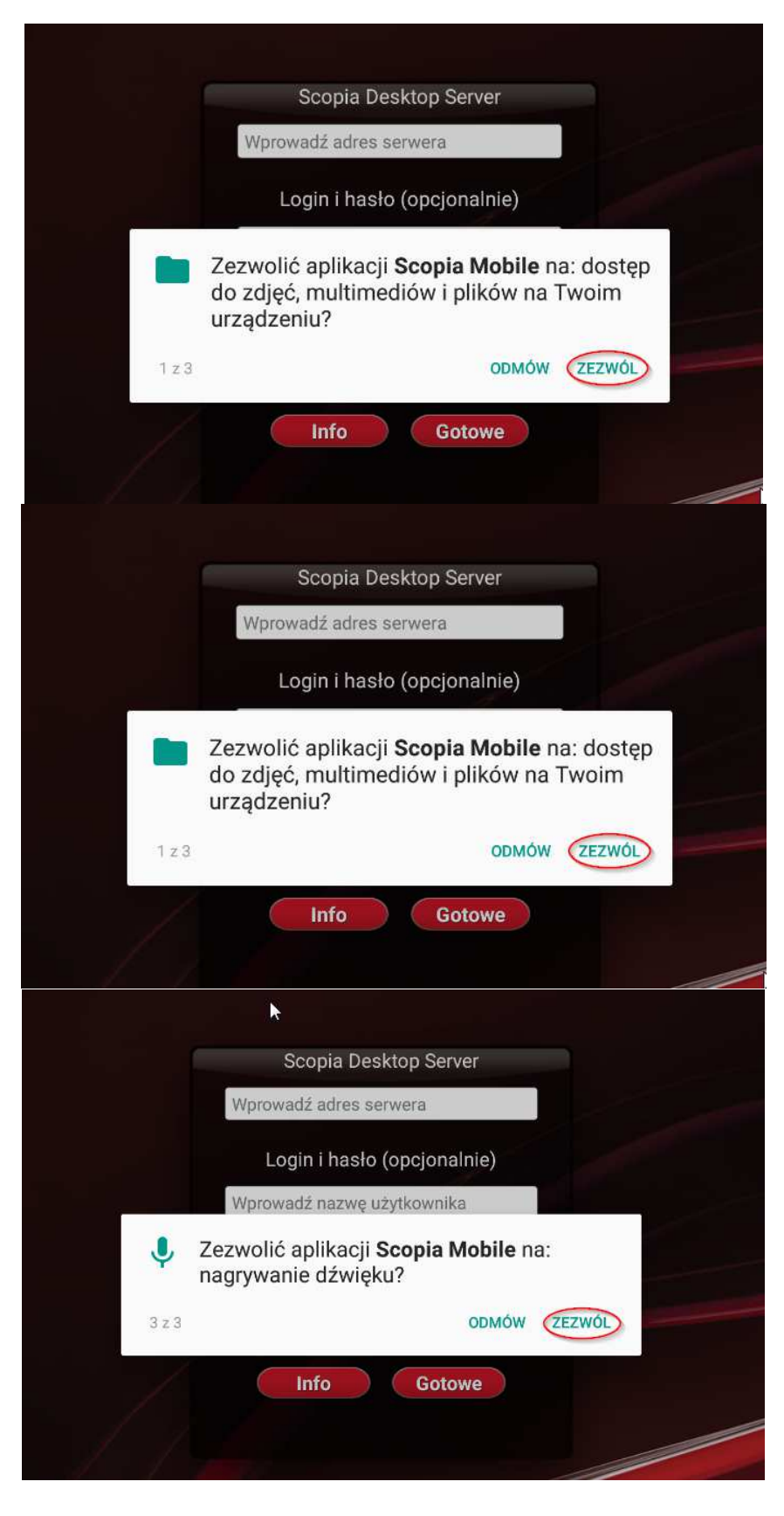

TESTOWE POŁĄCZENIE WIDEOKONFERENCYJNE

 Po przeprowadzeniu instalacji zgodnie z powyżej wskazaną instrukcją, należy uzupełnić pole adresu serwera wideokonferencyjnego poprzez wskazanie adresu: vc.wroclaw.sa.gov.pl. Pozostałe pola należy pozostawić <u>niewypełnione</u>. Następnie należy kliknąć przycisk "Gotowe".

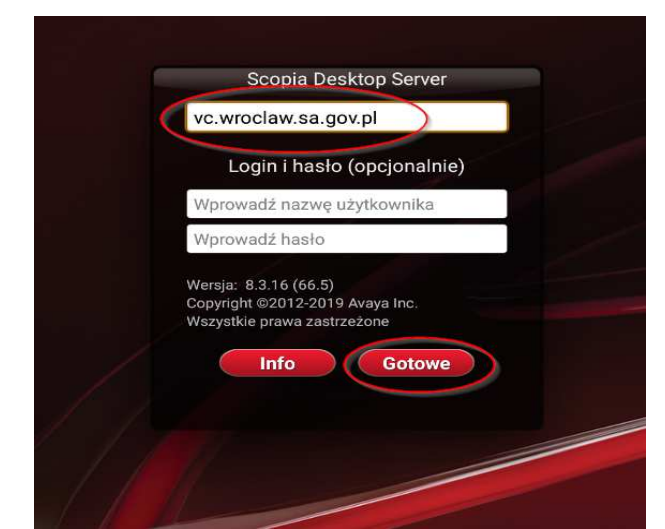

2. Kolejny krok to wpisanie numeru spotkania/pokoju i kliknięcie przycisku "**Połącz**". W celu testowego połączenia należy wpisać numer spotkania "**666666**".

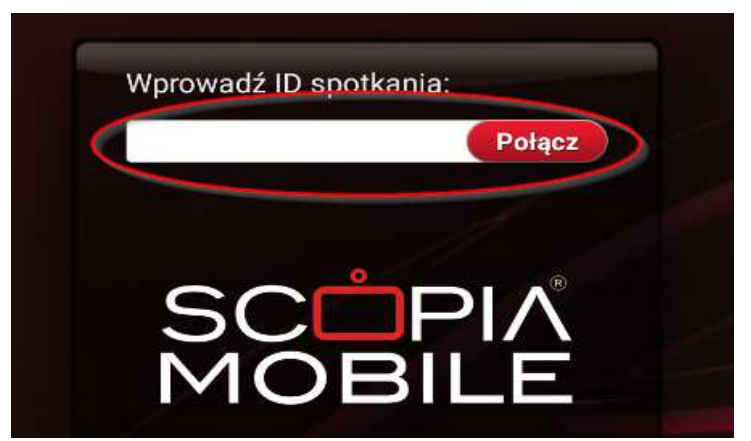

3. Następnie na ekranie należy podać numer PIN spotkania/pokoju oraz kliknąć przycisk "Kontynuuj". W celu testowego połączenia należy wpisać PIN spotkania: "12345".

| Wprowadź kod PIN spot | kania:    |
|-----------------------|-----------|
|                       |           |
|                       |           |
| Anuluj                | Kontynuuj |
|                       |           |

### POŁĄCZENIE Z SALĄ ROZPRAW

W celu połączenia z salą rozpraw należy, po dokonaniu instalacji programu Scopia zgodnie z instrukcjami powyżej, kliknąć w przycisk "Dołącz do spotkania" lub link do połączenia przesłany przez sąd. Pole "Twoja nazwa" należy uzupełnić imieniem i nazwiskiem. Pola "Identyfikator spotkania" oraz "Kod PIN" należy uzupełnić zgodnie z danymi przesłanymi przez sąd. W czasie połączenia wideokonferencyjnego rekomendowane jest używanie słuchawek z mikrofonem.

W razie problemów technicznych należy skontaktować się z Centrum Pomocy Systemów Informatycznych pod numerem 71 748 96 00.